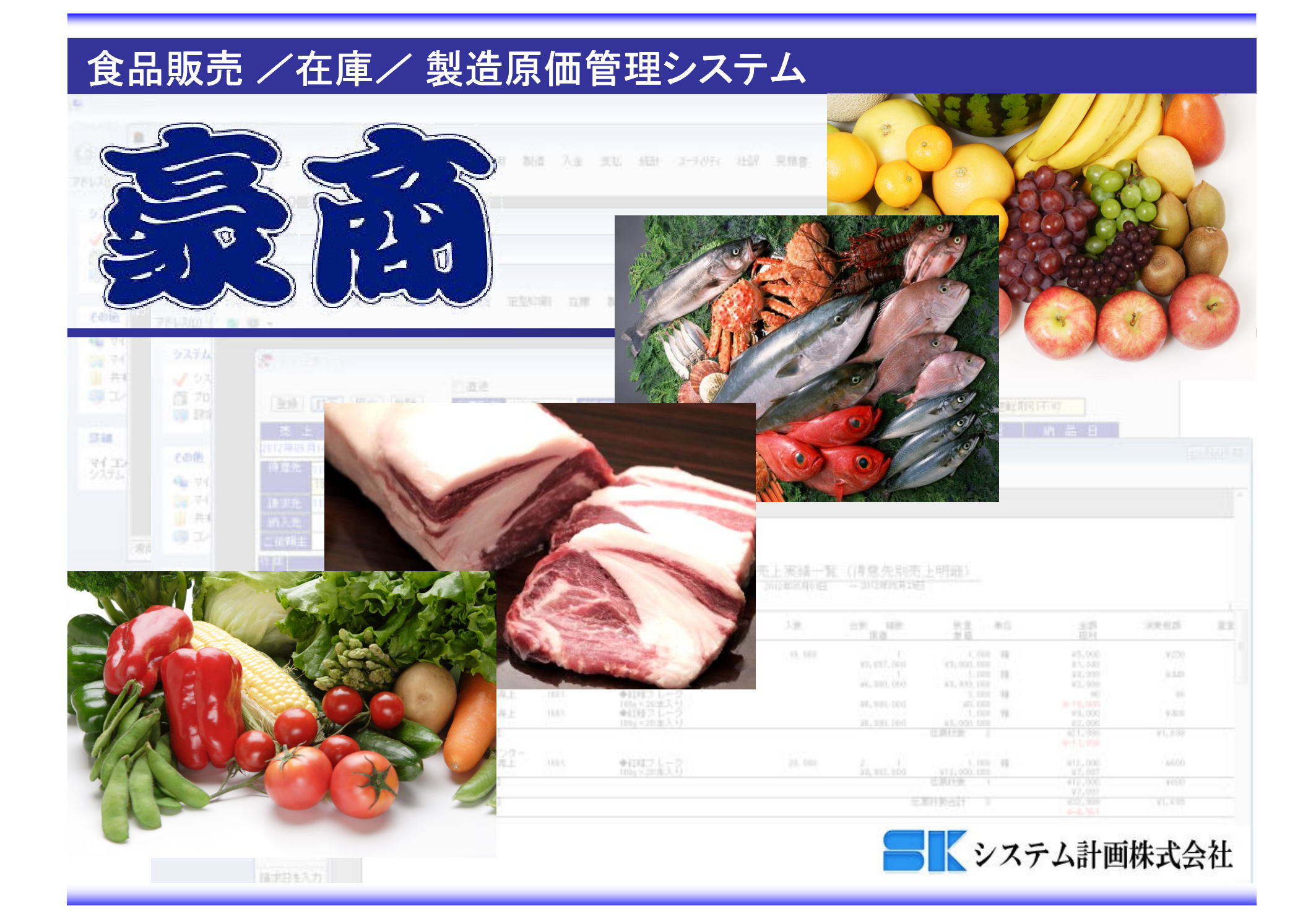

#### ■製造・販売管理機能(システム構成図)

充実の標準機能。必要に応じてオプション機能の追加も可能。

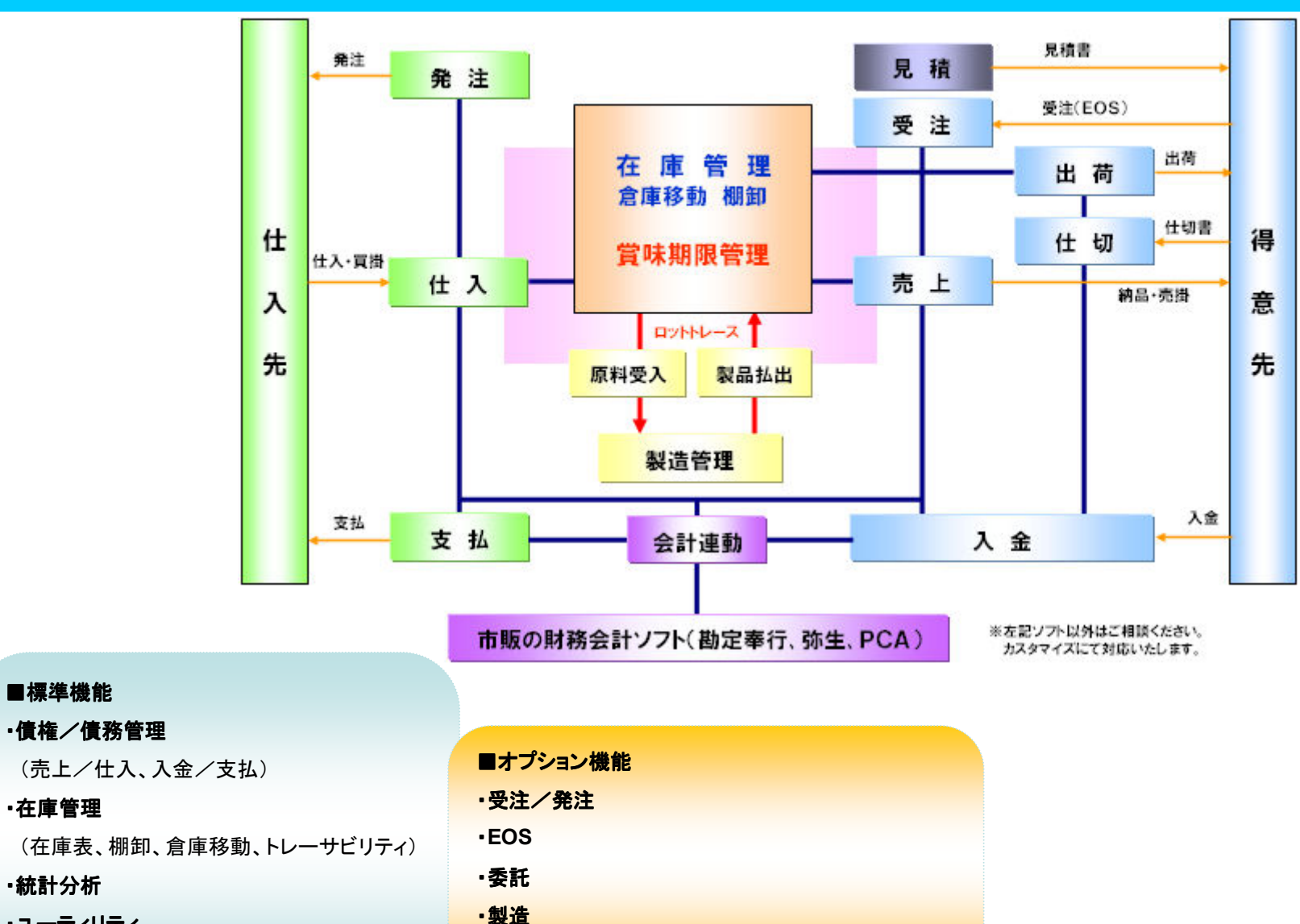

・ユーティリティ

■標準機能

·在庫管理

·統計分析

(実績データエクセル出力機能など

| ·仕訳処理 | (会計ソフ | トとの連動) |
|-------|-------|--------|

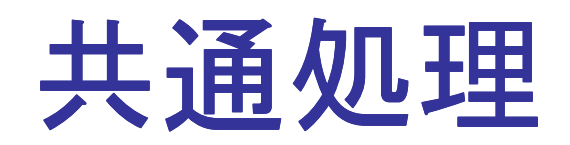

# ■ユーザーマネージャー (ログインユーザー管理、機能制限)

|                                                                                                    | 0 C T         |                 |      |                                    | ⊇─ቻ`─መ7°ロハ°テ      | 1            |          |            | l               |
|----------------------------------------------------------------------------------------------------|---------------|-----------------|------|------------------------------------|-------------------|--------------|----------|------------|-----------------|
| 袁商 - [ユーザーマネージャ]                                                                                                |               |                 |      |                                    | 2-ザ名:             | user01       |          |            |                 |
| i de la companya de la companya de la companya de la companya de la companya de la companya de la companya de l |               |                 |      | -                                  | コルカール・            | 任薛太郎         |          |            |                 |
| システム 台帳 受注 発注 売上 仕入                                                                                             | 委託 定型印刷       | 在庫 製造 入金 支払 統計  | -ב + | -ティリティ 仕訳 見積書 ヘルプ                  | 7101° Ci•         |              |          |            |                 |
|                                                                                                    |               |                 |      |                                    | 説明:               |              |          |            |                 |
| システム 原則                                                                                                    |               | 1900            |      |                                    | ለ°አワ∽Ւ°:          | ****         |          |            |                 |
| ユーウ名<br>Administrator                                                                                           | フルイーム         | . ■記□月          |      |                                    | <u> አየንጋ−</u> ⊾የወ |              |          |            |                 |
| ⊧user01                                                                                                    | 佐藤太郎          |                 |      |                                    | 確認入力:             | *okokokokok  |          |            |                 |
| iuser02                                                                                                    | 佐藤花子          |                 |      |                                    |                   |              | •        |            | <b>X</b> . E.I. |
| v userua                                                                                                    | 家田 間一         |                 |      |                                    |                   | J.M-2        |          |            | ·70N            |
| グループ                                                                                                    | [ <b>党</b> 8月 |                 |      |                                    |                   |              |          |            |                 |
| Administrator                                                                                                   | ジステム管理者に      | Ħ               | 1    |                                    | - 41              |              |          |            |                 |
| hanbai                                                                                                    | 販売部門          |                 |      | 権限の付与                              |                   |              |          |            |                 |
| Kakou                                                                                                    | 加工部門          |                 |      | 6 6                                |                   |              |          |            |                 |
|                                                                                                    |               |                 |      |                                    |                   | hanbai       | kakou    |            |                 |
| ーザーの設定                                                                                                    |               |                 |      | <b>豪商</b>                          |                   | <b>V</b>     | <b>v</b> |            |                 |
| 商食品株式会社  2012年05月    administra                                                                                 | tor           |                 |      | システム                               |                   | <b>V</b>     | <b>V</b> |            |                 |
|                                                                                                    |               |                 | -    | 会社基本情報                             |                   | <b>V</b>     |          |            |                 |
| -ブѠブロバティ                                                                                                    |               |                 | 2    | 既定値情報                              |                   | <b>V</b>     |          |            |                 |
|                                                                                                    |               |                 |      | 取引先既定値情報                           |                   |              |          |            |                 |
| `∥~7°名 hanbai                                                                                                   |               |                 |      | 品目既定値情報                            |                   |              |          |            |                 |
| 相: 版志部門                                                                                                    |               |                 |      | ⋧∽⋕⋷∽⋜⋨∽⋽∊⋼                        |                   |              |          |            |                 |
|                                                                                                    |               |                 |      | システム終了                             |                   |              |          |            |                 |
| 1周するメリハー:                                                                                                    |               | 所属しないメンハー:      |      | 台帳                                 |                   |              |          |            |                 |
| ≥ user01                                                                                                    |               | 😺 Administrator |      | 品目台帳                               |                   | $\checkmark$ |          |            |                 |
| ≱ user02                                                                                                    |               | toser01         |      | La casa da ser anna anna           |                   |              | []       |            |                 |
|                                                                                                    |               | 😽 user02        |      |                                    |                   |              | ОК       | =          | 反映              |
|                                                                                                    | <-追加          | 😺 user03        |      | 継続を使用可能にする(1付チェック                  | して下ざい             |              |          |            |                 |
|                                                                                                    | 晋(IR全>        |                 |      | 100 HE (212/13*) HE (2 9 (202) 177 | 00100%            |              |          |            |                 |
|                                                                                                    | HUPK Z        |                 |      |                                    |                   |              |          |            |                 |
|                                                                                                    |               |                 |      |                                    | L                 |              |          |            |                 |
|                                                                                                    |               |                 |      | ■ユーサーマン                            | トーンヤー             |              |          |            |                 |
|                                                                                                    |               | ,               |      | ユーザーマネー                            | ージャーでは            | は、豪商にログイン    | /するユー    | ・ザーを管理します。 |                 |
|                                                                                                    |               |                 |      | ユーザー毎に                             | パスワードを            | と設定し、 グルーフ   | プ毎に利用    | する機能を制限する  | )               |

#### ■ユーザー支援機能①(検索機能)

#### 多彩な条件指定で、簡単・スピーディに目的の結果を呼び出す事が可能!

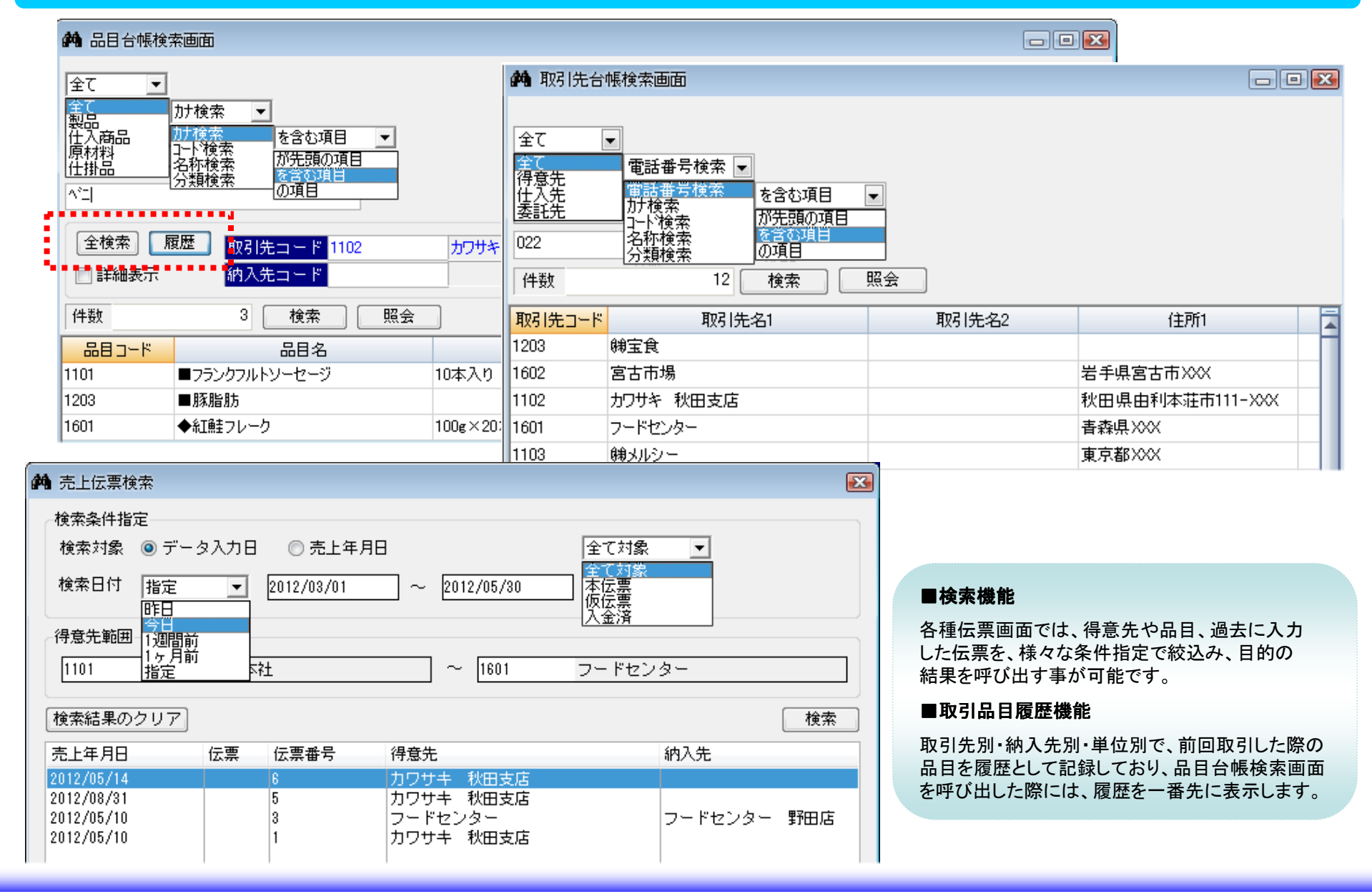

#### ■ユーザー支援機能②(ファンクションボタン、単価学習機能)

#### マウスレスで効率良い入力が可能!

| ご       ご                                                                                                    | 😴 売上伝票入力                                                                                                    |                                                                                                    |                    |
|----------------------------------------------------------------------------------------------------|----------------------------------------------------------------------------------------------------|----------------------------------------------------------------------------------------------------|--------------------|
| 1       1       1       1       1       1       1       1       1       1       1       1       1       1       1       1       1       1       1       1       1       1       1       1       1       1       1       1       1       1       1       1       1       1       1       1       1       1       1       1       1       1       1       1       1       1       1       1       1       1       1       1       1       1       1       1       1       1       1       1       1       1       1       1       1       1       1       1       1       1       1       1       1       1       1       1       1       1       1       1       1       1       1       1       1       1       1       1       1       1       1       1       1       1       1       1       1       1       1       1       1       1       1       1       1       1       1       1       1       1       1       1       1       1       1       1       1       1       1                                                                                                          | □ 直送<br>② 後 訂正 照会 割除 伝素形態 本伝素 ▼ 戦引区分 売掛 ▼ 末日線 明細 未満求 未入金                                                                                                    | \金 递起取引不可                                                                                                    |                    |
| Control (株) (株) (株) (本) (なん) (なん) (なん) (ホース) (ホース) (ホーム) (ホーム) (ホーム) (ホーム) (ホーム) (ホーム) (ホーム) (ホーム) (ホーム) (ホーム) (ホーム) (ホーム) (ホーム) (ホーム) (ホーム) (ホーム) (ホーム) (ホーム) (ホーム) (ホーム) (ホーム) (ホーム) (ホーム) (ホーム) (ホーム) (ホーム) (ホーム) (ホーム) (ホーム) (ホーム) (ホーム) (ホーム) (ホーム) (ホーム) (ホーム) (ホーム) (ホーム | 売上日         佐菜島参         受注法業番号         技 ホ日         決済予定日           2012年04月30日         10         2012年04月30日         2012年04月30日         2012年0414311         2012年0414311         2012年0414311         2012年041431         2012年0414311         2012年0414311         2012年0414311         2012年0414311         2012年041431         2012年041431         2012年041431         2012年041431         2012年0414311         2012年0414311         2012年0414311         2012444311         20124 | 登録選択 請求 取消                                                                                                    | 終了                 |
|                                                                                                    | 医体化注         医体化式 合数         医体化式 合数         医体化式 合数         医体化式 合数         E         A         A <th< td=""><td>■ファンクションボタン<br/>各種画面(伝票入力画面や帳票印刷が面など)の下部には、キーボードの<br/>ションキー(F1~F12)に対応した「ファンクションボタン」が配置されていま<br/>ほとんどの操作がマウスレス(キーボードのみでの操作)で済みますので、<br/>良い操作が可能です。</td><td>ファンク<br/>:す。<br/>効率が</td></th<>                                                                                                    | ■ファンクションボタン<br>各種画面(伝票入力画面や帳票印刷が面など)の下部には、キーボードの<br>ションキー(F1~F12)に対応した「ファンクションボタン」が配置されていま<br>ほとんどの操作がマウスレス(キーボードのみでの操作)で済みますので、<br>良い操作が可能です。 | ファンク<br>:す。<br>効率が |

#### 売上単価を自動的に学習する機能を搭載!

| 単 | 间履歷        |           |
|---|------------|-----------|
|   | 日付         | 単価        |
|   | 2012/05/30 | 6,800.000 |
|   | 2012/05/28 | 7,200.000 |
|   | 2012/05/27 | 6,550.000 |
|   | 2012/05/20 | 7,100.000 |
|   | 2012/05/14 | 8,000.000 |
|   |            |           |
|   |            |           |
|   |            |           |
|   |            |           |
|   |            |           |
|   | Esc:閉じる    | 閉じる       |

# ■単価学習機能 取引先別・納入先別・単位別に、売上単価履歴を10個まで記録しています。 その中でも最新の単価が、伝票に自動入力されます。 ★豪商では、売上単価に関して単価学習機能の他に以下の登録機能があります。 ・単価事前登録=得意先/納入先別に品目毎の単価を登録できます。 ・新旧単価登録=得意先/納入先別に切替日を指定し、品目毎の 新単価を登録できます。(切替日より新単価が有効) ・特売単価登録=得意先/納入先別に特売期間を指定し、品目毎の 特売単価を登録できます。(特売期間のみ有効)

#### ■ユーザー支援機能③(伝票めくり機能)

#### 登録してある伝票を次から次へとめくる事が可能!

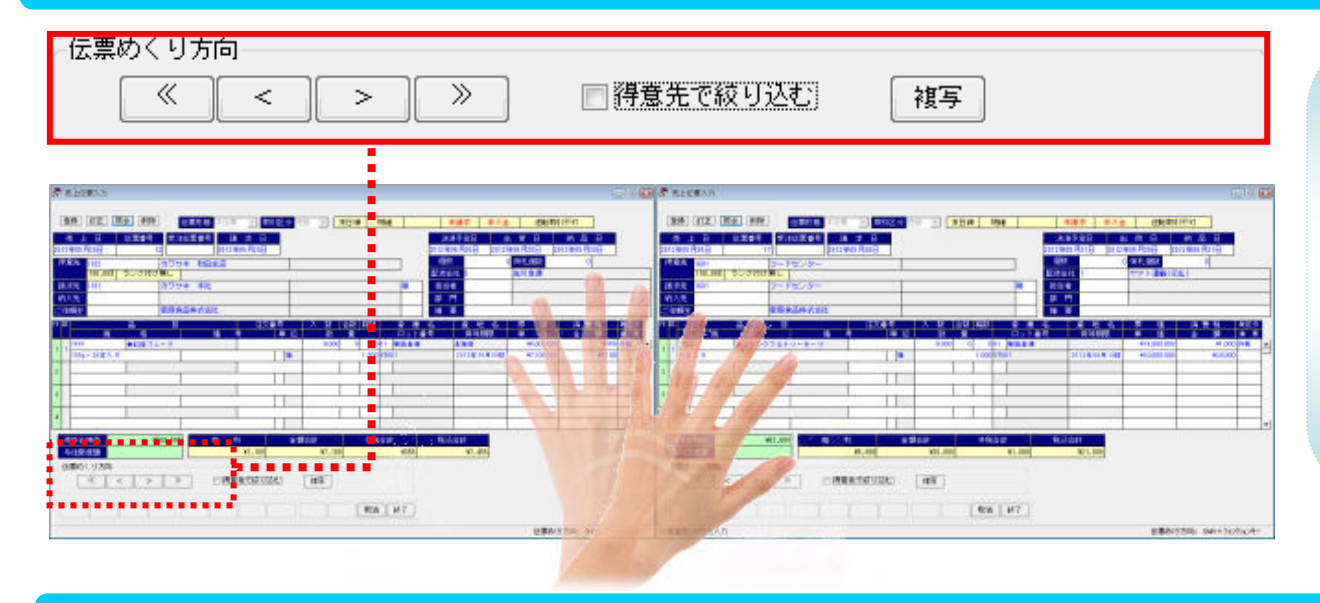

#### ■伝票めくりボタン

- << 一番古い日付の伝票を表示します。</p>く 現在画面に表示している伝票の、
- 一つ前の日付の伝票を表示します。現在画面に表示している伝票の、
- 一つ後の日付の伝票を表示します。
- >> 一番新しい日付の伝票を表示します。

#### ■取引先で絞り込む

伝票めくりは、全取引先を対象にめくる 方法と、1取引先に絞ってめくる方法 の2パターンで行う事が可能です。

#### 複写機能により二度手間を削減!

#### ● 由日田田入市 \*読ま \*入金 : 送転取り下す 通短期目不可 法承担 出酒日 商品日 001.001 - 倉 単 石 日日卜番号 度地名 原信 消費性 4023 1943428 日 日 子 19 日 日 18 TT 11 N PI #Bilt HRain RCall 25665 SHOE. 売目金用茶 本信用用価 [ « ] « ] » ] » ] Dawennine [ ms ] C C > > DHEATHOSE WE 182 ESA 847 200 AU 受注決要要発行の制度入力 に置かりたなと おれ+フィクル・ト

#### ■複写機能

過去に入力した伝票と、同じような伝票を作成 する場合、1から入力なくても複写機能を利用 して、過去伝票をコピーする事ができます。 複写された伝票には、新しい伝票番号が付与 されますので、新規の伝票として登録されます。

# 売上処理機能

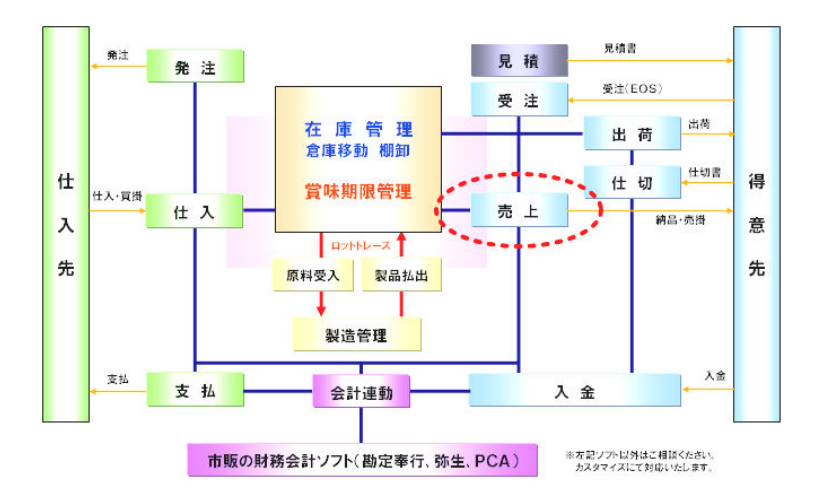

#### ■販売管理機能(取引先、請求先、納入先)

#### 実際の取引形態に合わせて、機能を活用!

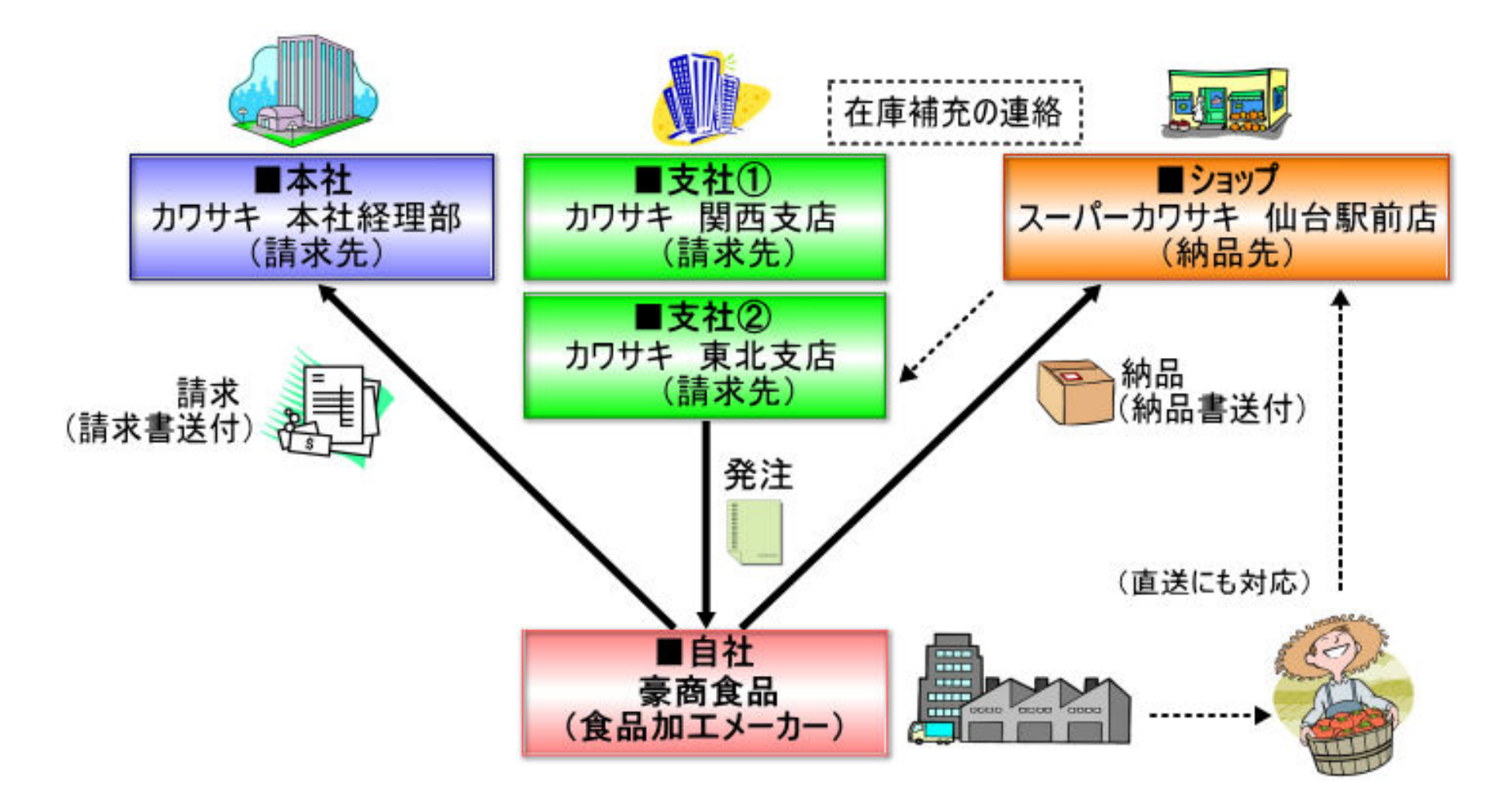

#### ■売上処理機能

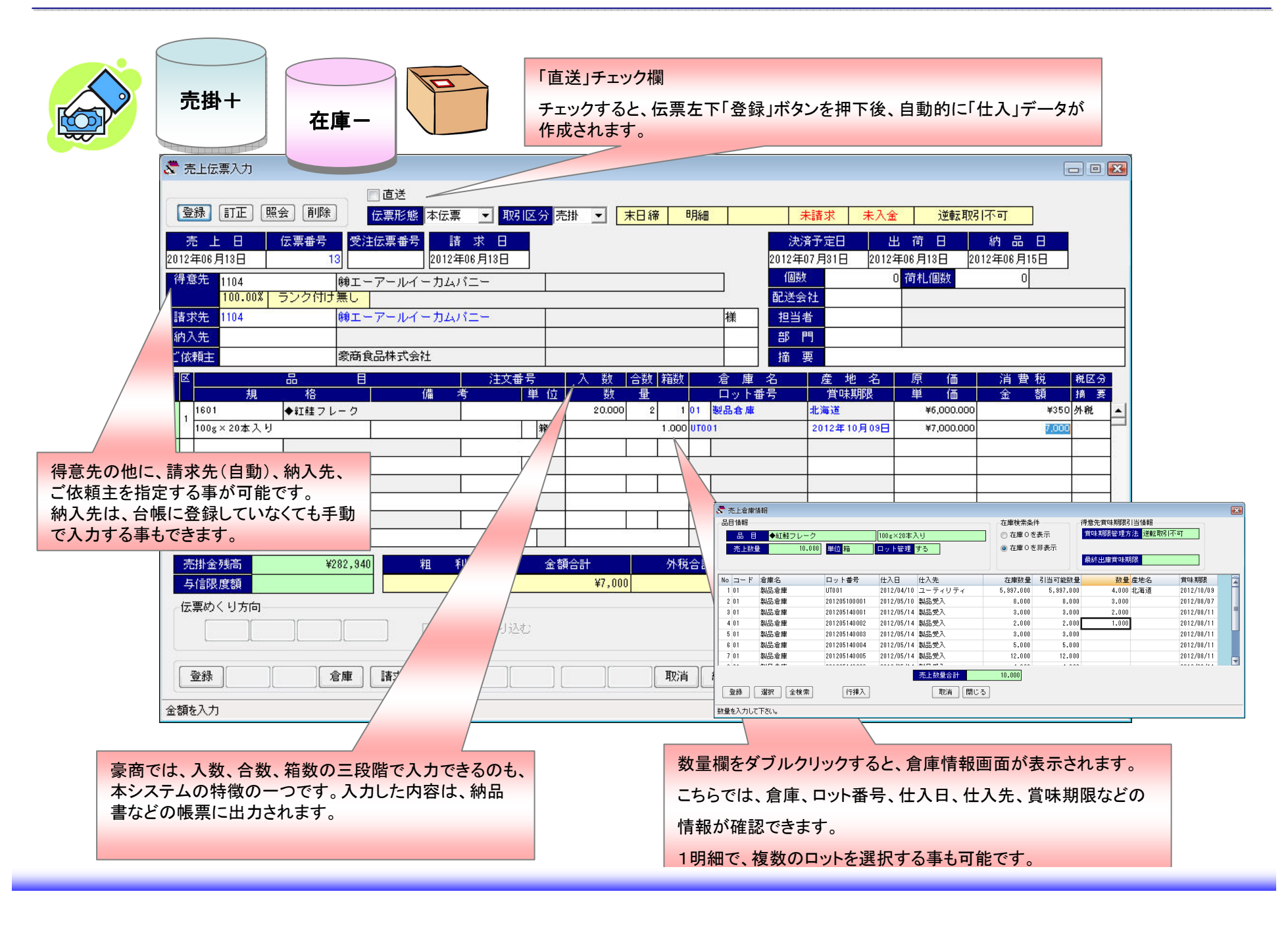

#### ■売上実績資料

#### 得意先元帳、売掛金残高表、請求一覧、売上実績一覧、ピッキングリスト...etc

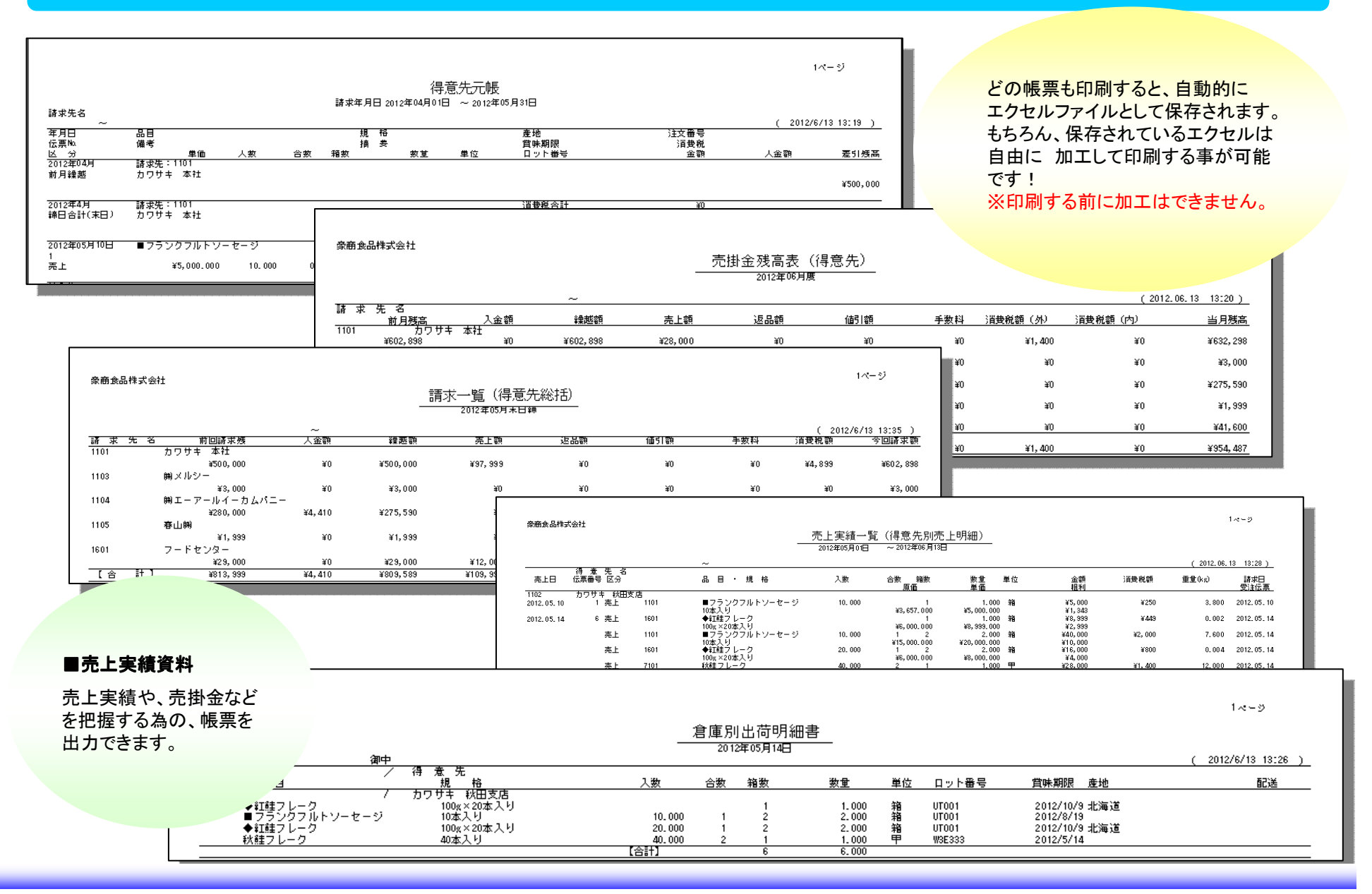

# 仕入処理機能

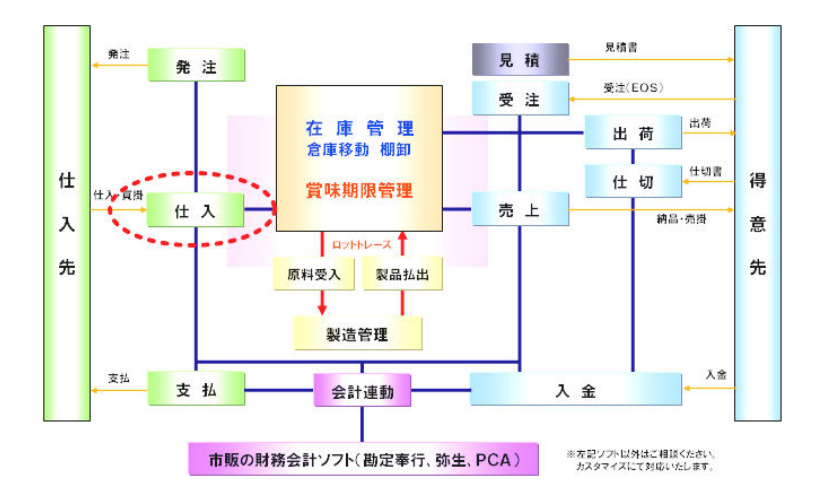

#### ■仕入処理機能

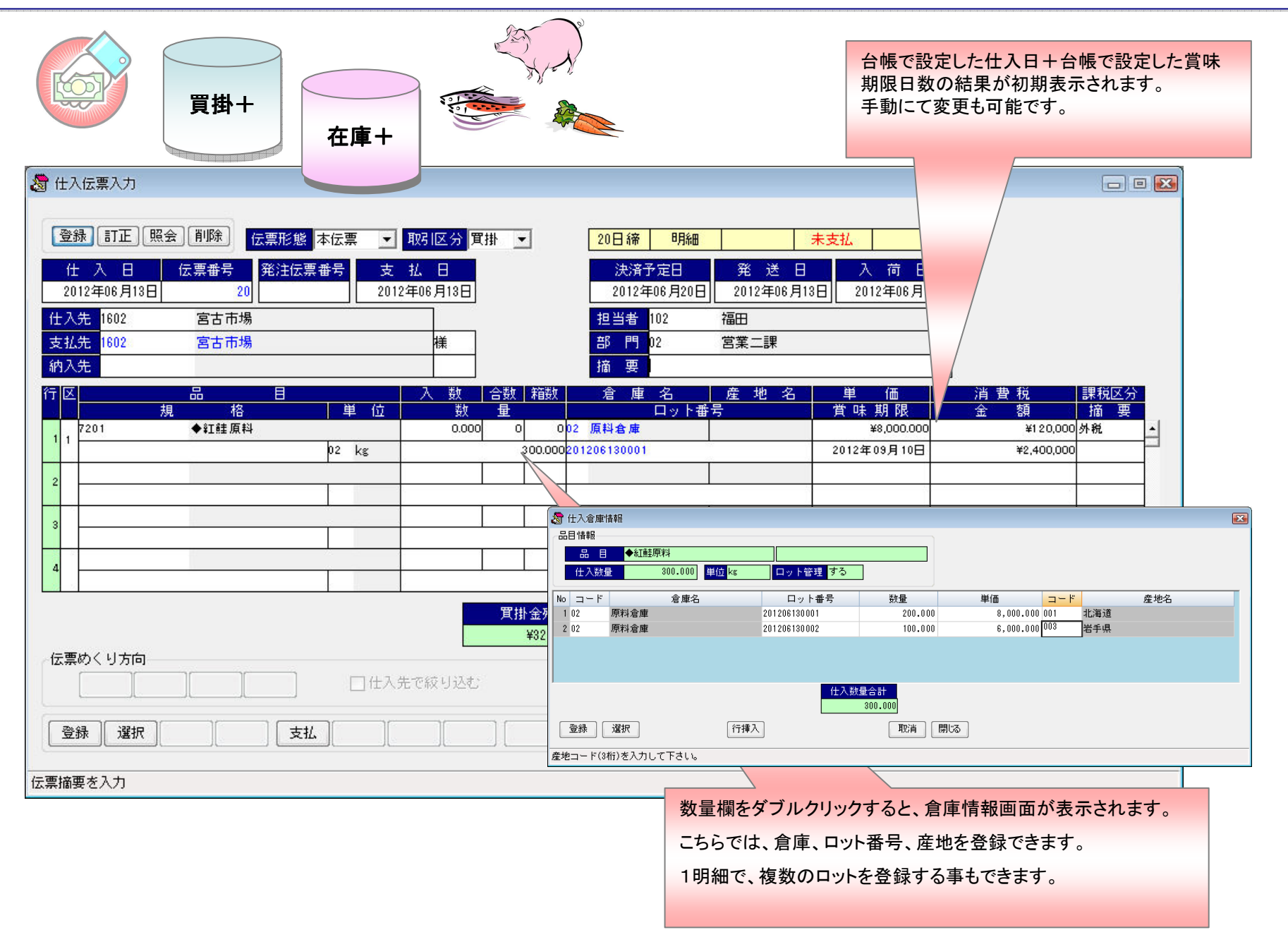

#### ■仕入実績資料

#### 仕入先元帳、買掛金残高表、買掛金一覧、仕入実績一覧

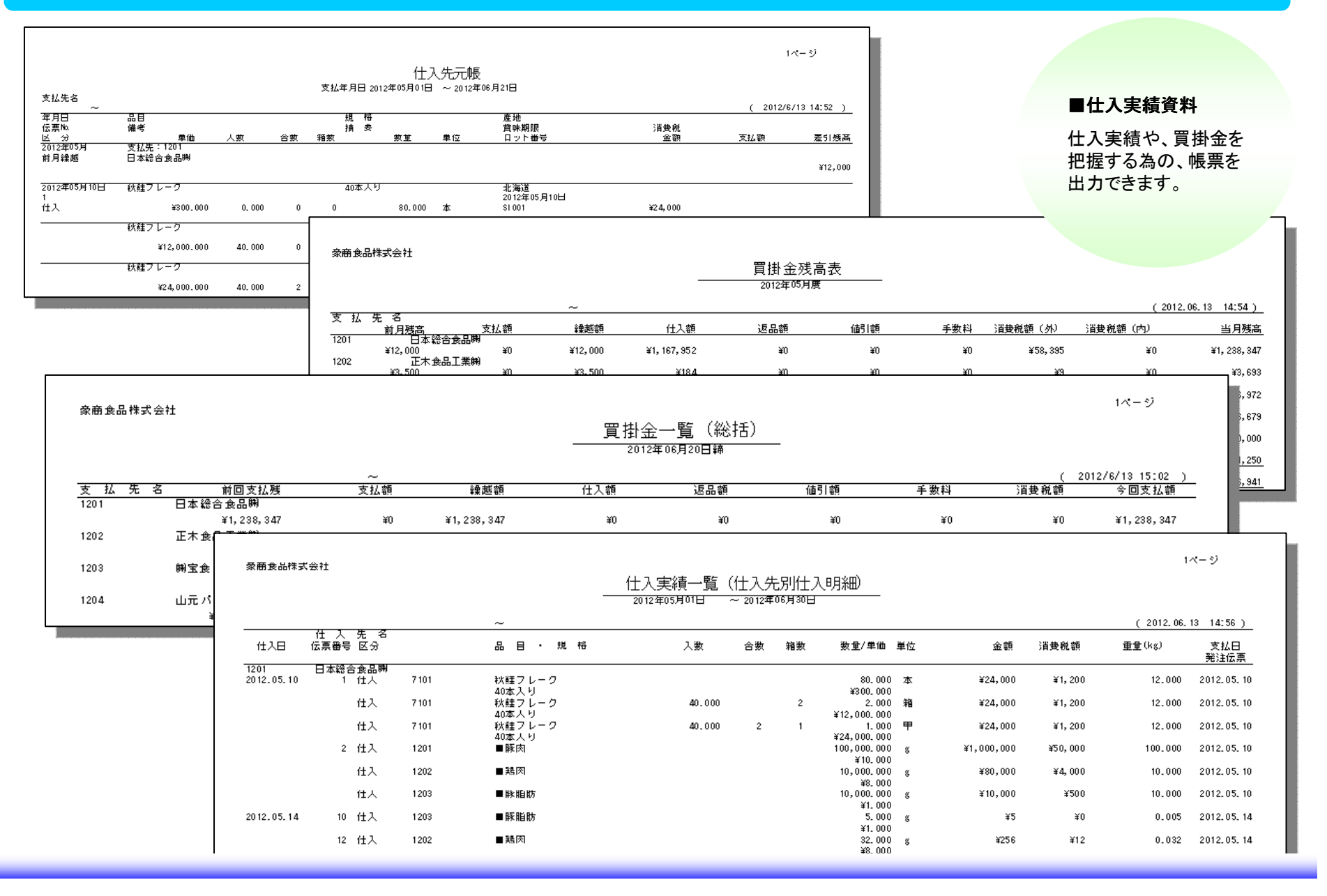

# 在庫管理機能

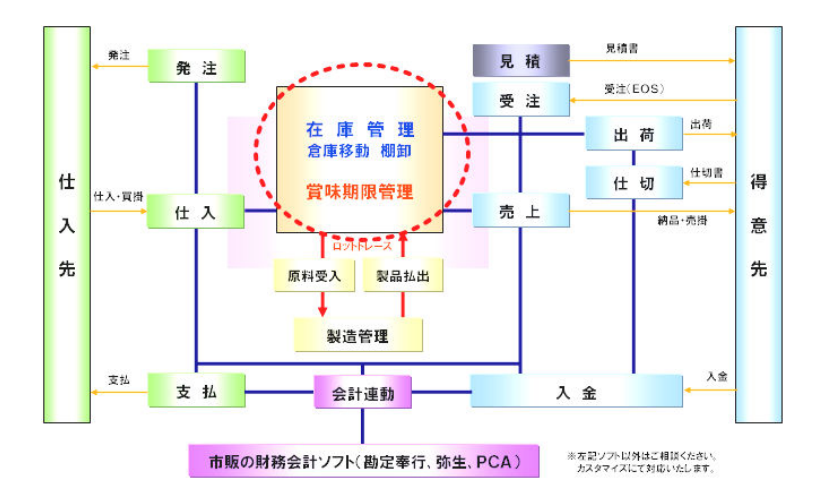

### ■在庫管理機能(倉庫・ロット・賞味期限・産地)

### 原料仕入~原料投入~製品受入~製品出荷まで一気通貫した在庫管理機能!

| <b>题</b> 壮入倉庫諸相                                                                                                    |                                                                                                    | ■仕入伝票(仕入倉庫情報)                                                                                                    |
|----------------------------------------------------------------------------------------------------|----------------------------------------------------------------------------------------------------|----------------------------------------------------------------------------------------------------|
| 品目体報 <u> </u>                                                                                                    | 2<br>2<br>10.000 単価<br>112.000 型<br>電数県                                                                           | 仕入れる原料・副材・資材に対して、倉庫・ロット<br>産地を登録できます。(1明細で複数倉庫/複数<br>ロットに入庫する事も可能です。)<br>ロットの付与方法は、手動・自動(仕入日+枝都<br>からパターンを選択できます。 |
| ◆シス市(高産性報報)           品目情報           品目           人荷鉄量           1           単位 縮                                                                                                    | λυ<br><b>7</b> δ                                                                                                  | ■製造伝票(入庫·出庫倉庫情報)                                                                                                  |
| 合産         日         合産         日         ろ         ろ         ろ         ろ         ろ         ろ         ろ         ろ         ろ         ろ         ろ         ろ         ろ         ろ         ろ         ろ         ろ         ろ         ろ         ろ         ろ         ろ         ろ         ろ         日         ろ         日         日           日         日 <td>当可能放量</td> <td>出庫倉庫情報では、払い出す原料・副材・資材<br/>倉庫・ロット・産地を指定できます。</td> | 当可能放量                                                                                                    | 出庫倉庫情報では、払い出す原料・副材・資材<br>倉庫・ロット・産地を指定できます。                                                                        |
| 3         品目情報           5         品目情報           日         金目           日         金目           日         小江桂原料           日         1.25                                                                                                    | 単位 ks ロット管理 する                                                                                                    | 入庫倉庫情報では、受け入れる製品の倉庫・<br>ロット・産地を登録できます。                                                                            |
| 登録     選択     注     含 厚       倉庫コードを入力     102     原料倉庫       3     3                                                                                                    | □>ト     引当可能就量     数量     座     兆       201205100003     \$9,930.100     1.250     001     北海道       중     先上會庫操程 | 2012年08月07日<br>▲<br>在庫検索条件 得意先質味期限引当情報                                                                            |
| 4<br>5<br>登録 選択                                                                                                    | □     □     ●紅軽フレーク     100ε×20本入り       一     売上鉄量     1,000     単位       増     □ット管理     する                     | ① 在庫 0 を表示         賞味.JBR 管理方法         逆転取引不可           ④ 在庫 0 を非表示         最終出席資味期限         2012/10/03           |
| <br>ロット番号を入力                                                                                                    | 101 製品倉庫 201205100001 2012/05/10 製品受入                                                                             | 42.00050.000 9.000 1.000 2012/08/07                                                                               |
| 売上伝票(売上倉庫情報)                                                                                                    |                                                                                                    |                                                                                                    |
| 荷する製品に対して、倉庫・ロットを指定<br>きます。(1明細で複数倉庫/複数ロットか<br>ないだす事も可能です。)                                                                                                    | 売上数量合計           登録         選択         全検索         行挿入         取済         閉じる                                     | 1.000                                                                                                    |
| ットの指正力法は、于動・自動(裂道・仕人<br>の昇順/降順、ロット番号の昇順/降順)<br>ターンから選択できます。                                                                                                    | 着庫コード(3桁)を入力して下さい。                                                                                                |                                                                                                    |

#### ■トレーサビリティ

# 食の安全・安心サポートするトレーサビリティ機能を搭載!

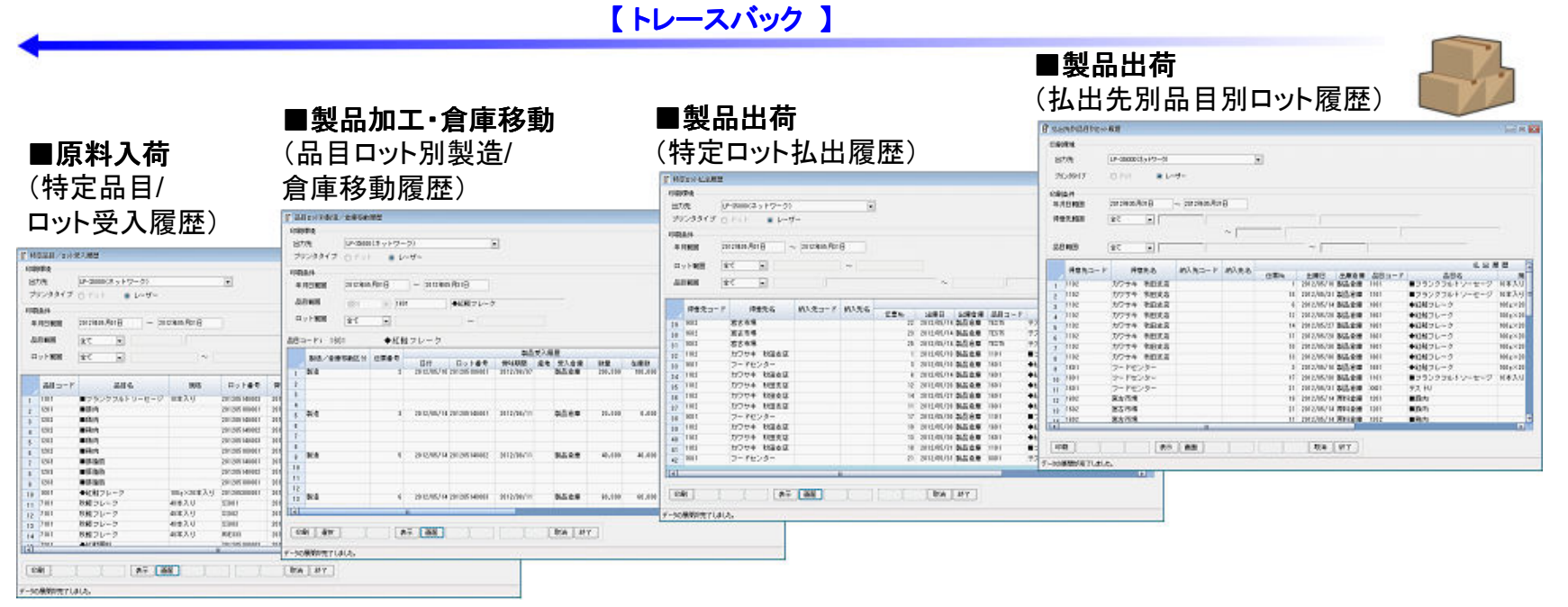

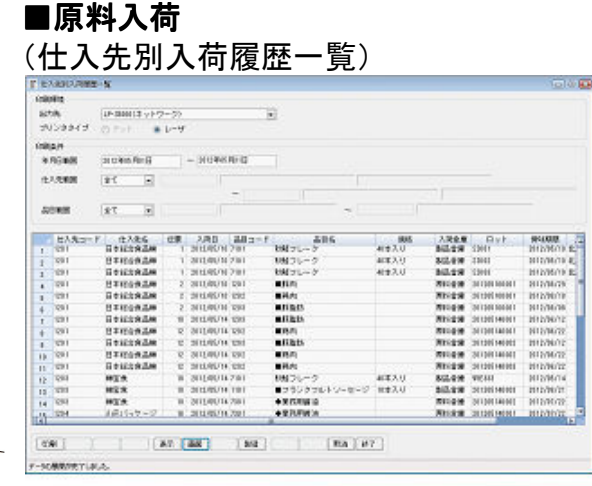

#### ■製品加工·倉庫移動 (ロット別製造/移動履歴一覧)

| -      | HUBIQ./     | N-20000       |                    |                               |         |                              | 24                | 63              |
|--------|-------------|---------------|--------------------|-------------------------------|---------|------------------------------|-------------------|-----------------|
| ψĘ,    | 124         |               |                    |                               |         |                              |                   |                 |
| ±      | 30          | UP-000000     | キャトワークト            |                               |         |                              |                   |                 |
| 2      | 12994       | J DP-1        | * 1-7-             |                               |         |                              |                   |                 |
| ÷.     | -           |               |                    |                               |         |                              |                   |                 |
| 1      | Rent        | CHICAGO       | and in probability |                               |         |                              |                   |                 |
| 7      | 10409       | in the second | and the second     | -                             |         |                              |                   |                 |
| 1      | 0.1468      |               |                    |                               |         |                              |                   |                 |
|        | STATEMENTS. | 147           | -                  |                               | ~       |                              |                   |                 |
|        |             |               |                    |                               |         |                              |                   |                 |
|        | 1.000       | 1             |                    |                               | 81941.1 | 12                           |                   | -               |
|        | E.H.        | CEPT-         | 288 8000-7         | 01910                         | 4.0     | 法原合理 ロット委号                   | X10.000 Q.C.      |                 |
| 28     | ME          | 4             | 910/6/H 700        | ◆果務組み U.G.                    |         | REAR FILL                    | SUTURN            |                 |
| 16     | 808         | 3             | 3910/96/14 2291    | <ul> <li>FURMA</li> </ul>     |         | Me16# 1011                   | 302/01/10 12:414  |                 |
| 8      | 2/3         | 1             | 2112/05/19 2011    | ◆里孔/R82.8                     |         | MILLS I'DI                   | 1012/00/10        |                 |
| 11     | 818         |               | 11/2/16/14 2003    | +#588/88                      |         | REAR STUD                    | 2012/01/01        |                 |
| 10     | \$18        |               | 1112/06/14 2001    | ◆業務期5-0%                      |         | ANIER (1941                  | 2012/08/38        |                 |
| 10     | 2/2         | 11            | 1012/06/19 7291    | ♦4240.0001                    |         | Strike story                 | 2012/01/19 2:418  |                 |
| 2      | 818         | H             | 2012/05/14 2001    | +X157888                      |         | R128 (01)                    | 2012/01/18        |                 |
| 2      | 8/8         | 10            | 3112/16/14 2362    | <ul> <li>X0380.008</li> </ul> |         | MILLS INC.                   | 2012/06/38        |                 |
| 2      | 202         | 10            | 2012/06/14 2003    | ◆業務期ありん                       |         | Stics (101                   | 1012/03/16        |                 |
| 8      | 512         | 10            | 012/05/14 7201     | +CHRN-                        |         | RH28 1011                    | 2012/01/01 12:315 |                 |
| ŝ      | 101         | 8             | 812/07/14 2001     | + X /0182.0                   |         | R0108 (111)                  | 2/12/80/18        |                 |
| 1      | 202         | .11           | 2012/06/14 2003    | +22/E0/E3                     |         | SHIER HILL                   | 2012/05/30        |                 |
| M      | MI          | N             | 2012/05/14 2001    | OCCUPATION OF COMPANY         |         | WHEN I'VI                    | 2012/06/09        |                 |
| i.     | 100         | 11            | 312/06/14 7281     | + ILIGHTER .                  |         | 1010 B 1011                  | BILLION EXIL      |                 |
| -      | 1000        |               |                    |                               |         | and the second second second |                   | 1               |
|        | -           |               | 1000               |                               |         |                              |                   |                 |
| 8      | R           |               | Pr 65              |                               | RW 34.4 |                              |                   |                 |
| 計<br>9 | 9           | 1 1           | 1000/1791          | +1889                         | Re [HY] | SHEE ID                      |                   | 11 202-0108 EAR |

【トレースフォワード】

#### ■在庫管理機能(棚卸、倉庫移動)

#### 棚卸登録

| H印入力日<br>年06月13日<br>庫 01 製品 | 伝票番号 在庫年<br>42012年06<br>品倉庫                      | 月 50         | 当者<br>門<br>夏 | 201 菊川<br>03 経理 |                  |            |             | 一括チェック     | ]     |        |    |     |
|-----------------------------|--------------------------------------------------|--------------|--------------|-----------------|------------------|------------|-------------|------------|-------|--------|----|-----|
| 評価反映範<br>評価反映方:             | <ul> <li>1 未来も -</li> <li>1 未来在庫評価替えま</li> </ul> |              | 単位<br>印方法    | 在庫単位            | を約期1億0<br>を約期1億0 | とする<br>とする | )e<br>)e    | チェック解除     |       |        |    |     |
| いん 日間                       | 品目名                                              |              | 産地名          | Ъ               | 単位               |            | 國数量         | 權即包量       | ラ数    | 差異数量   | 欄卸 |     |
| 規格                          |                                                  | ロット          | 賞味其          | 1998.           | 1                | - 05       | 陽単価         | 權卸単佰       | 计值替大线 | 皇由     |    |     |
| 1101                        | ■フランクフル                                          | ・ソーセージ       |              |                 | 在庫               |            | 10.000      | 9.000      | 0.000 | 10.000 | *  |     |
| 10本入り                       |                                                  | 201205140002 | 2012:2       | ₩08月21日         | 12               |            | 3,000.000   | 3,000.000  |       |        |    | 1   |
| 1101                        | ■フランクフル1                                         | ・ソーセージ       |              |                 | 在庫               |            | 10.000      | 10.000     | 0.008 | 0.000  | 未  |     |
| 10本入り                       |                                                  | 201205140001 | 20122        | ₹08月21日         | 2                |            | 811.000     | 811.000    |       |        |    | 10  |
| 1101                        | ■フランクフル                                          | ・ソーセージ       |              |                 | 在庫               |            | 100.000     | 100.000    | 0.000 | 0.000  | *  | _   |
| 10本入り                       |                                                  | 201205100001 | 2012年        | ₹08月17日         | 袋                |            | 365.700     | 365.490    |       |        |    | 4   |
| 1601                        | ◆紅鮭フレーク                                          |              | 001          | 北海道             | 在庫               |            | 5,997.000   | 5,997.000  | 0.000 | 0.000  | 未  |     |
| 100 g×20本)                  | λ.J                                              | UT0 0 1      | 20124        | F10月09日         | ¥6               |            | 6,000.000   | 6.000.000  |       |        |    | E   |
| 1601                        | ◆紅掘フレーク                                          |              |              |                 | 在庫               |            | 1.000       | 1.000      | 0.000 | 0.000  | 未  |     |
| 100 g×20本)                  | 1.9                                              | 201205140008 | 2012:8       | ≢08月11日         | 箱                |            | 98, 999,000 | 98,999.000 |       |        |    | 門   |
| 1601                        | ◆紅鮭フレーク                                          |              |              |                 | 在庫               |            | 89.000      | 89.000     | 0.000 | 0.000  | 未  |     |
| 100 g×20本)                  | 14                                               | 201205140007 | 2012         | <b>≣08月11日</b>  | 箱                |            | 2,978.000   | 2,978.000  |       |        |    | 100 |

| 帳簿数量      | 棚卸数量      |
|-----------|-----------|
| 帳簿単価      | 棚卸単価      |
| 10.000    | 9.000     |
| 3,000.000 | 3,000.000 |

#### ■棚卸登録

本システムでの棚卸登録では、月末時点の登録となります。 倉庫を指定し展開すると、品目の在庫(帳簿数量・帳簿単価)が一覧で 表示されます。 そちらを確認しながら、実際に棚卸した数量・単価を登録していく事により、 次月より登録した数量・単価でスタートします。

(差異の無い品目については、登録は不要です。)

#### 倉庫移動伝票入力

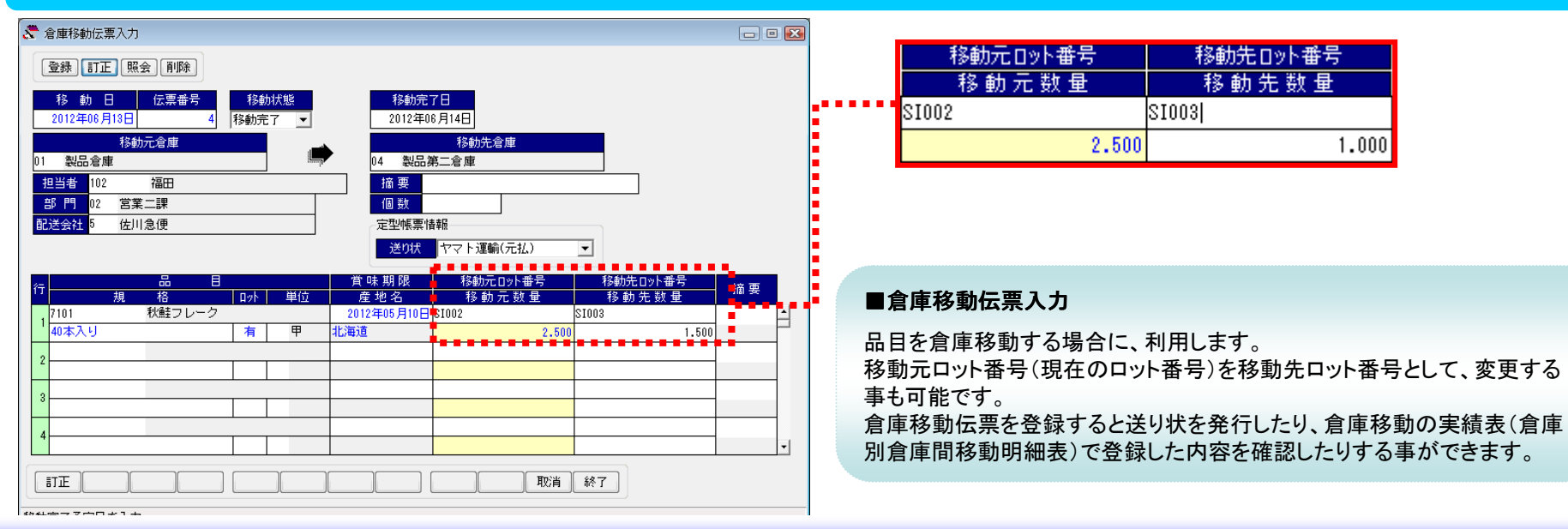

#### ■在庫実績資料

#### 在庫残高一覧、品目受払明細表、賞味期限切れ一覧、賞味期限予定一覧

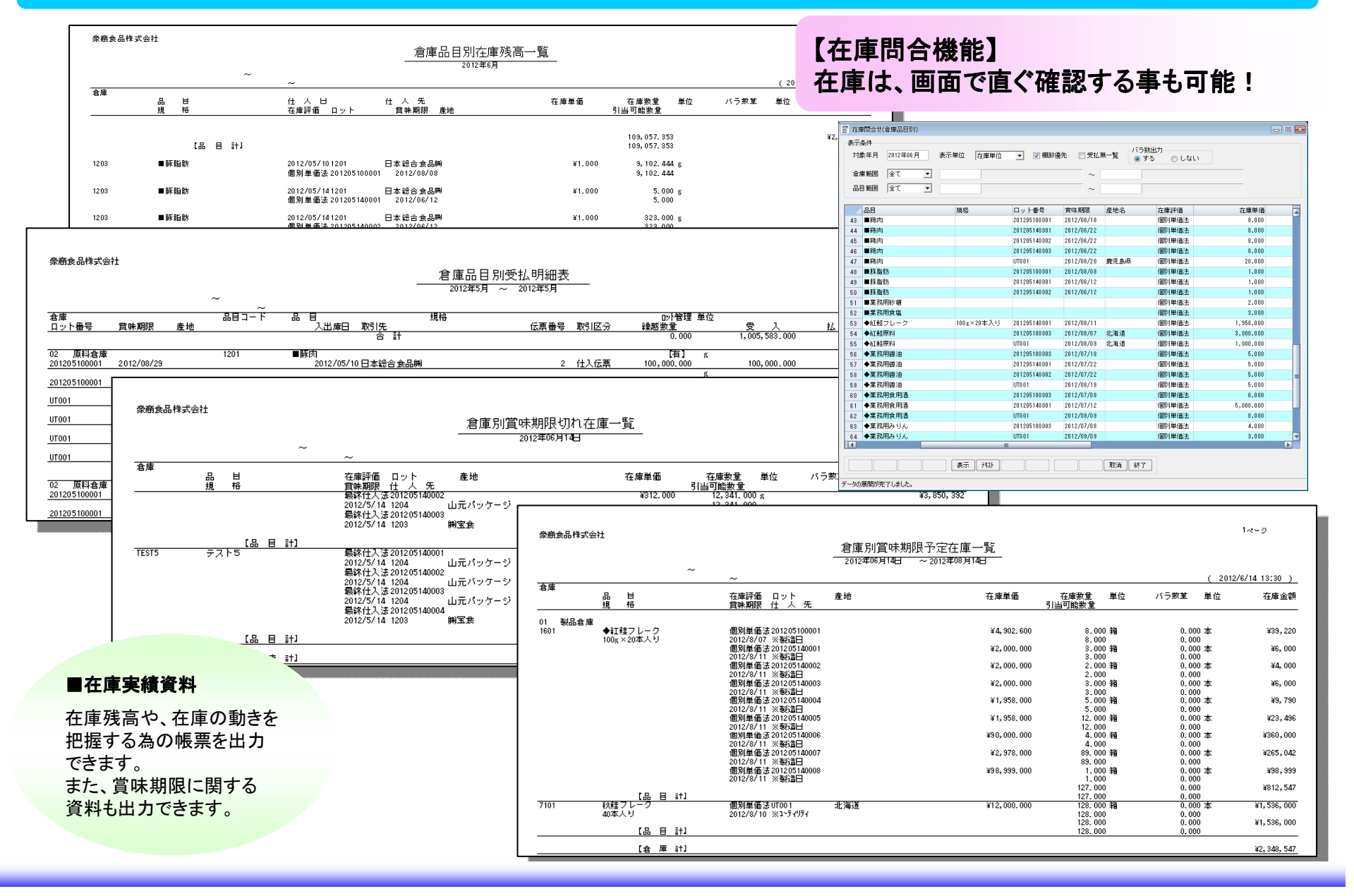

# 製造管理機能

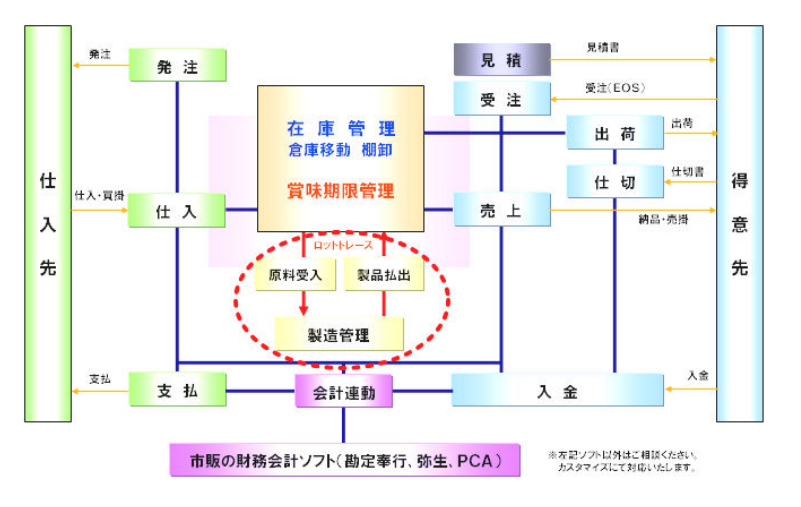

※製造管理機能は、オプションです。

#### ■製造管理機能

#### 製品のレシピを登録!

| 91 製品管理台帳                                                                                                    | - 8 🛛                                 |                                                                                                    |
|----------------------------------------------------------------------------------------------------|---------------------------------------|----------------------------------------------------------------------------------------------------|
| 登録 訂正 削除                                                                                                    | 登録件数 2                                | ■製品管理台帳                                                                                                    |
| <ul> <li>製品コード</li> <li>製品名</li> <li>◆紅鮭フレーク</li> <li>規格</li> <li>100g×20本入り</li> <li>ブランド</li> <li>アラス力産</li> <li>単位</li> <li>08</li> <li>箱</li> </ul> |                                       | 製品管理台帳では、製品加工に関する情報(標準値)を登録します。<br>登録する項目としては、製品重量、原料比率、原料歩留、原料重量、<br>原料単価、副材単価、資材単価、労務単価、経費単価、製品単価が<br>あります。 |
| 製品重量         1.000 Kg           原料比率         90.45 %                                                                                                    | 原料单価 ¥3,750.000                       | これらの項目は、製品構成情報(レシピ)を登録すると、自動的に計算                                                                              |
| 原料步留         72.86                                                                                                    | <u>副材理1曲</u> ¥730.000<br>資材単価 ¥18.000 |                                                                                                    |
| 原料重量         1.250 Kg           能率         0.000                                                                                                    | 労務単価 ¥680.000                         | ※製品重重、労務単価、経費単価のみ手動での人力となります。                                                                                 |
|                                                                                                    | ■全員半回 ¥500.000<br>製造単価 ¥5,678.000     |                                                                                                    |
| 訂正選択                                                                                                    |                                       | F報 □ ■ ►                                                                                                    |
| 単位コード2桁を入力                                                                                                    |                                       | ◆紅鮭フレーク 100g×20本入り                                                                                            |

#### ■製品構成情報(レシピ)

製品管理台帳にて、構成ボタンを押下すると「製品構成情報」 画面が表示されます。こちらでは、製品管理台帳でこれから 登録する製品に対してのレシピを登録します。 明細毎に区分(0.原料、1,副材、2,資材、3.製品)を選択し、 その区分に基づいて品目を指定し、各項目について設定して いきます。

入力項目としては、単位、理論数量、歩留があります。(使用 数量は、理論数量と歩留を入力すると自動計算されます。) こちらでの登録はあくまでも、標準値の入力です。

標準値を決めておく事により、日々製造日報で入力する実際 の数値と比較した帳票(製品別標準/実績対比表)や、歩留ま りを比較した帳票(製品別歩留一覧)にて分析する事ができる ようになります。

|                | 甲凹  | 相山小下管理       | ୬ବ      |          |    |     |        |        |   |
|----------------|-----|--------------|---------|----------|----|-----|--------|--------|---|
| ( <del>4</del> | 反公  |              |         |          | 単  | 位   | 理論数量   | 45-622 |   |
| 1.1            |     | 規格           |         | ブランド     | 入力 | 〕単位 | 使用数量   | 97 H   |   |
| 1              | )   | 7201         | ◆紅鮭原料   |          | 02 | kg  | 1.000  |        | * |
|                | 原料  |              |         |          | 02 | kg  | 1.250  | 80.00  |   |
| ,              | 1   | 7301         | ◆業務用醤油  | ]        | 01 | 8   | 50.000 |        |   |
| 1              | 副材  |              |         |          | 01 | 8   | 50.000 | 100.00 |   |
| ,              | 1   | 7302         | ◆業務用食用  | 的西       | 01 | £   | 40.000 |        |   |
| 0              | 副材  |              |         |          | 01 | g   | 40.000 | 100.00 |   |
|                | 1   | 7303         | ◆業務用みり  | λ        | 01 | ŝ   | 40.000 |        |   |
| 4              | 副材  |              |         |          | 01 | 8   | 40.000 | 100.00 |   |
| Б              | 2   | 7501         | ◆フレーク用  | ビン       | 04 | 本   | 1.000  |        |   |
| 0              | 資材  |              |         |          | 04 | 本   | 1.000  | 100.00 | v |
|                |     |              |         |          |    |     |        |        | _ |
| _              |     |              | 0       |          |    |     |        | r      |   |
| 2              | ŝ詠  |              | ĺ       | 行挿入(行削除) |    |     | 取消 閉じる |        |   |
| 原料             | の区分 | を入力 (0:原料 1: | 副材 2:資料 | 材 3:製品)  |    |     |        |        |   |

#### ■製造管理機能

#### 製造日報

投入日 原料コード 原料名 数量 単位 重曹 単価 金額 賞味期限 産地 ◆紅鮭原料 2012.05.10 7201 9.900 kg 9,900 3,000.000 29,700.000 2012.08.07 北海道 投入日 副材コード 数量 重量 単価 副材名 単位 金額 賞味期限 産地 2012.05.10 7301 ◆業務用醤油 500.000 g 0.500 5.000 2,500.000 2012.07.18 2012.05.10 7302 ◆業務用食用酒 410.000 g 0.410 8.000 3,280.000 2012.07.08 2012.05.10 7303 ◆業務用みりん 389.000 g 0.389 4.000 1,556.000 2012.07.08 投入日 資材コード 資材名 数量 単位 重重 単価 金額 當味期限 産地 2012.05.10 7501 ◆フレーク用ビン 11.000 本 0.011 110.000 10.000 2012.05.10 7502 ◆共通ラベル 10.000 枚 0.010 8.000 80.000 資材コード 資材名 単位 工数単価 労務費 経費 賞味期限 産地 作業日 工数 2012.05.10 1.000 500.000 500.000 300.000 🖑 製造日報入力 - • 🔀 -登録 訂正 照会 削除 製品一覧 原料一覧 投入開始日 伝票番号 田中 製造一課 担当者 門 2012年05月10日 ☑ 完了 2012年05月10日 原価計算済 投入日 原料コード 2012.05.10 7201 数量 単位 9.900 kg 金額 賞味期限 29,700.000 2012.08.07 北海道 原料名 重量 単価 産地 ◆紅鮭原料 9.900 3,000.000 原料、副材、資材、作業 表示スペース 1から入力しなくても、 9.900 9.900 3,000.000 29,700.000 製品構成情報(レシピ) 出来日 製品コード 2012.05.10 1601 
 単位
 副材費
 資材費
 工数

 1 箱
 7,336
 190
 1.000
 製品名 ◆紅鮭フレーク 経費 賞味期限 產地 を呼び出して、変更し 4,800 2012.08.07 製品表示スペース たい部分のみを変更 する事により、効率的 10,000 7,336 190 1.000 4,800 な登録が可能! ◎ 登録 ◎ 訂正 ◎ 照会 ◎ 削除 省中国 入力スペース 2012年05月10日 7201 ◆紅鮭原料 9,900 8,000.000 02 原料倉庫 001 北海道 29,700.000 2012年08月07日 ks 201205100003 取消 終了 訂正 製品原料副材資材作業 明細実績の入力モードを選択

■製造日報では、製造した製品と、投入した原料・資材・副材、作業(労務費、経費)を一つの画面で登録します。

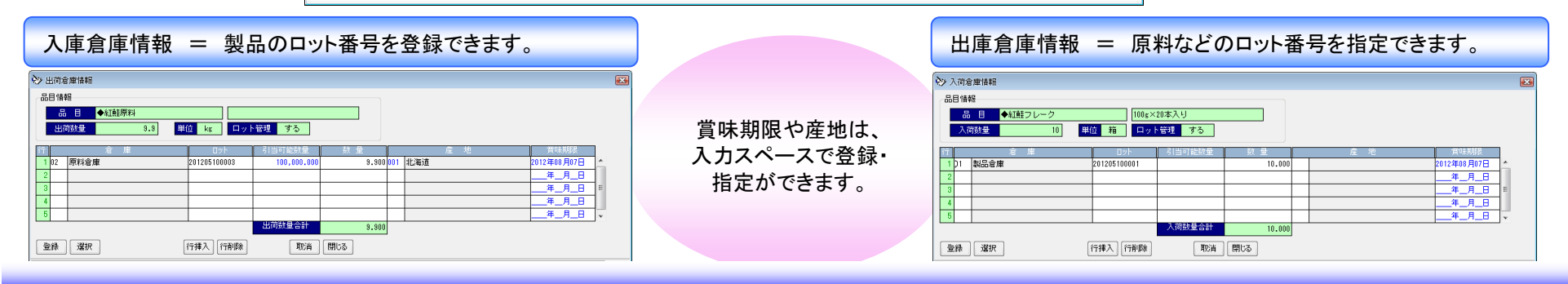

# ■製造管理機能

### 原価計算·原価反映

| 📎 個別原価計算                                                                                                    |                                                                                                    |                                                                                                    |                                                                                                    |
|----------------------------------------------------------------------------------------------------|----------------------------------------------------------------------------------------------------|----------------------------------------------------------------------------------------------------|----------------------------------------------------------------------------------------------------|
| 計算条件                                                                                                    |                                                                                                    |                                                                                                    |                                                                                                    |
| 部門範囲指定方法全て                                                                                                    | ▼ 原価計算基準 ⑧ 投入開始日 ◎ 完了日                                                                                                    | ■個別原個計昇                                                                                                    |                                                                                                    |
| 音印門筆位田                                                                                                    | ~                                                                                                    | 登録した製造日報を対象に、<br>指定して原価計算します。<br>1 原料から複数の製品が出来                                                                                                    | 部門や日付などの条件を                                                                                                    |
| 投入開始日範囲 2012                                                                                                    | 2年06月13日 ~ 2012年06月14日                                                                                                    | 金額配賦方法(重量配賦・金額                                                                                                    | 額配賦)をどのようにするか                                                                                                    |
| 原料金額配賦 💿 重                                                                                                    | 重量記録 ◎ 金額配賦                                                                                                    | を送入しより。                                                                                                    |                                                                                                    |
| 実行                                                                                                    |                                                                                                    | ♦>>>>>>>>>>>>>>>>>>>>>>>>>>>>>>>>>>>>                                                                                                    | ب<br>ب                                                                                                    |
| 1                                                                                                    |                                                                                                    |                                                                                                    |                                                                                                    |
|                                                                                                    | ■製造原価反映                                                                                                    |                                                                                                    | 原価反映基準 💿 投入開始 💿 製造完了                                                                                                    |
|                                                                                                    | 日付範囲を指定し、実行すると個計算した結果を在庫に反映しまで                                                                                                    | 国別原価計算で<br>す。                                                                                                    | 投入開始日 2012年06月14日 ~ 2012年06月14日                                                                                                    |
|                                                                                                    |                                                                                                    | 実行                                                                                                    |                                                                                                    |
| A + 1 - = 1 -                                                                                                    |                                                                                                    | 旧付範囲を入力                                                                                                    | して下さい                                                                                                    |
| <ul> <li>○ 売上伝票入力</li> <li>● 読 訂正 照金 前所 反</li> <li>● 読 1102</li> <li>● 方 近 2012年05月14日</li> <li>● 100002</li> <li>● 万 万 寸 手</li> <li>● 前 元</li> <li>● 1 1</li> <li>● 1 1</li> <li>●</li></ul> | 通送       TRICO 売掛 ▼ 末日線 明緒 未請求 未入金         読券予定日 出 前       1012年06月14日       決済予定日 出 前         た 秋田支店       1012年06月14日       2012年07月31日 2012年05月         年 本社       11       11         本社       11       11         市 本社       11       11         2012年07月31日 2012年05月       11         11       11       11         12       11       11         12       11       11         12       11       11         13       11       11         14       14       14         15       11       11         16       1000       1000         16       1000       1000         10       1000       1000         10       1000       1000         10       1000       1000         10       1000       1000         1000       1000       1000         1000       1000       1000         1000       1000       1000         1000       1000       1000         1000       1000       1000         1000       1000       1000 | 送転取されてす     原       14日     2012年06月14日       104日     2012年06月14日       104日     2012年06月14日       104日     2012年06月14日       104日     2012年0月14日       104日     2012年0月14日       104日     2012年14日       104日     2012年14日       104日     2012年14日       104日     2012年14日       104日     2012年14日       104日     2012年14日       104日     2012年14日       104日     2012年14日       104日     2012年14日       104日     2014日       104日     2014日       104日     2014日       104日 | <ul> <li>価</li> <li>(価)</li> <li>(回,000)</li> <li>■粗利</li> <li>原価反映を行った後で、売上伝票を開き製造した製品を呼び出すと、原価欄に計算した結果が自動入力されます。</li> <li>その原価と、単価(売上単価)と比較した結果が「粗利」として表示されます。</li> </ul> |
|                                                                                                    | ☐ 得意先で絞り込む<br>ませ 〕                                                                                                    | 粗利                                                                                                    |                                                                                                    |
| 全額を入力                                                                                                    |                                                                                                    |                                                                                                    | ¥2,000                                                                                                    |

### ■製造実績資料

#### 製品別標準/実績対比表、製品別歩留一覧、製造伝票、製造日報

| 出绘法出品商                                              | 10<br>10                                                                                                    | 集<br>:入職妇 (1)            | 2612/05/10                 | /実績対比表<br>~ 2012/05/10 |                        |                            |                     |                                           | 1.85                      | ッあ             | らかじめ                  | 5登録し                 | <i>t</i>       |
|-----------------------------------------------------|----------------------------------------------------------------------------------------------------|--------------------------|----------------------------|------------------------|------------------------|----------------------------|---------------------|-------------------------------------------|---------------------------|----------------|-----------------------|----------------------|----------------|
|                                                     | <b>朱</b> 华朱 <del>秋·周</del>                                                                                     | <b>朱心生后 (</b> 东          | <b>匠</b> 料曲                | 211+井                  | <b>次北井井</b>            | 2. <b>7</b> 8 #            | 2 <b>7.4</b> 4      | 生心生態 (西                                   | ( <u>2012/0</u> )         | レ              | シピと、                  | 製造日                  | 報              |
| へ開設自己/広告 税 16/フラント<br>101 ■フランクフルトソーセージ             | 10.000 標)                                                                                                    | <u>嬰知副県1回</u><br>33,760  | 原科查<br>32,190              | <u>8974 55</u><br>340  | <u>)=(14);ec</u><br>30 | 700                        | <u>#1197</u><br>500 | 3,375.95                                  | 3,218.95                  | ( ]            | ノニーへ<br>E結)で          |                      | - 盾価           |
| 12/05/10 10本入り                                      | 箱」」約                                                                                                    | 36, 570                  | 35,000                     | 340                    | 30                     | 700                        | 500                 | 3,657.00                                  | 3,500.00                  | ر)<br>ا        | 上切たし                  | レビン                  | ⊆//小  Ⅲ<br>〔 Ⅰ |
| 1                                                   | 澎                                                                                                    | 2, 810                   | 2,810                      | 0                      | 0                      | 0                          | 0                   | 281.05                                    | 281.05                    | <u>د</u>       | ショイト                  | し 半文 ノリ イ)           | 1:             |
| 601 ◆証建フレーク                                         | 10.000 標)                                                                                                    | 56, 780                  | 37, 500                    | 7, 300                 | 180                    | 6,800                      | 5,000               | 5,678.00                                  | 3,750.00                  |                |                       |                      |                |
| 12/05/10 100g×20本入り                                 | 箱卖                                                                                                    | 49, 026                  | 29,700                     | 7, 336                 | 190                    | 7,000                      | 4, 800              | 4, 902. 60                                | 2,970.00                  |                |                       |                      |                |
| · 75 34#                                            | ****.                                                                                                    | 7 754                    |                            | ~~~~                   |                        |                            |                     | 335.60                                    | 700.00                    | 0.000          | -                     |                      |                |
| <b>学成为三条</b> 式公选                                    |                                                                                                    |                          |                            |                        |                        |                            |                     |                                           |                           |                |                       | 1~~9                 |                |
| 新 NU 处 DO (本 74-33 仁正                               |                                                                                                    |                          |                            | 製品別                    | 歩留一覧                   |                            |                     |                                           |                           |                |                       |                      |                |
|                                                     |                                                                                                    | B                        | 没入開始日                      | 2012/05/10             | ~ 2012/0               | \$/10                      |                     |                                           |                           |                | (                     | 2012/06/14           | 18:27 )        |
| 製品コード 製品名<br>投入開始日/伝書 規格/ブラン                        | ٢                                                                                                    |                          | 製造数量                       | 콄品重量                   | 原料比率                   | 中身重量                       |                     | 原料星量                                      |                           | 歩留             |                       | 工数                   |                |
| 1101 ■フランクフルト:<br>2012/05/10 1 10#3-0               | リーセージ                                                                                                    |                          | 10.000                     | 0. \$80                | 96.59                  | 3.670                      | 援)                  | \$.950<br>4.740                           | 0.730                     | 92.68<br>86.95 | -6.17                 | Q. QQ                | 1.00           |
|                                                     |                                                                                                    |                          | 419                        |                        | 1. 45                  | 9.045                      | 来/<br>据}            | 12.500                                    | 0.200                     | 72.36          | -9.1 <b>6</b>         | 0.00                 | 1.00           |
| 式台北                                                 |                                                                                                    |                          |                            | 2 ~~~                  | » 📕                    |                            | <b>X</b> )          | 9.900                                     | -2, 600                   | 91.35          | 19.00                 | 1.00                 | 1.00           |
|                                                     | 製造伝票                                                                                                    |                          |                            |                        |                        | 12.715                     | 援)                  | 16.460                                    |                           | 11.25          |                       | Q. QQ                |                |
| 3 2012/05/10 伝票番号 2 完了日 2012/5/10<br>製造一課 担当者 田中    |                                                                                                    |                          |                            | ( 2012/06/14           | 18:29 )                |                            | 漢)                  | 14.140                                    | -2, \$20                  | 89.9 <b>2</b>  | 12.67                 | <b>2</b> . QQ        | 2.00           |
| 原料コード 原料名<br>) 7201 ◆紅鶴県料                           | 教堂 単位 投入日 原料 コード<br>9.900 kg                                                                                   | 原料名                      |                            | 数量 単位                  |                        |                            |                     |                                           |                           |                |                       |                      |                |
|                                                     |                                                                                                    |                          |                            | <b>泰丽</b> 食品株式会社       | łt                     |                            |                     | 制件口类                                      | 8                         |                |                       |                      | 2 <i>*</i> -9  |
| 製品コード 製品名 教堂 単位 投入日                                 | 전 883-1-1 888성                                                                                                 | 【合計】<br>数                | 重 単位 作業日                   | 9.900<br>工業 投入開始日 2012 | /05/10 任商業早 >          | ★7日                        | 2012/5/10           | 20 12/05/1                                | 0                         |                |                       |                      |                |
| )1601 ◆紅雄フレーク100%×20本入り 05/10<br>10.000 箱 05/10<br> | 副 7301 ◆業務用層油<br>副 7302 ◆業務用食用酒<br>司 7302 ▲要教用型 1/2                                                            | 500.00<br>410.00         | 00 g 05/10<br>00 g<br>10 g | 1.00 部門名 製造<br>投入日 师   | -課<br>【料コード 原料         | 元」し<br>担当者田中<br>名          | 2012/07/10          | 数重单位 投入日 师                                | 【料コード 周料名                 |                |                       | 数量 単位                | ( 2012/06/14 1 |
| 05/10<br>05/10<br>05/10                             | <ul> <li>in rsus</li> <li>マ未初日ゆりん</li> <li>資 7501</li> <li>◆フレーク用ビン</li> <li>資 7502</li> <li>◆共通ラベル</li> </ul> | 389.00<br>11.00<br>10.00 | .0x<br>30本<br>30枚          | 2012/05/10 7           | 201 🔶                  |                            |                     | 9.900 kg                                  |                           |                |                       |                      |                |
|                                                     |                                                                                                    |                          |                            |                        |                        |                            |                     |                                           | r ^                       | I+ 1           |                       | 9 ann                |                |
|                                                     |                                                                                                    |                          |                            | 出来高 製                  | 성品コード 製品<br>601 ▲파     | 名 数量 単<br>註フレーク 100××20★11 | 単位 投入E              |                                           | 2<br>落田要油                 | an J<br>数      | 全単位 作業日<br>00 ∉ 05/10 | 3.300<br>工数<br>1.000 | 労務費<br>7-000   |
|                                                     |                                                                                                    |                          |                            | 2012/03/10             | •••                    | 10.000 #                   | 8 05/10<br>05/10    | ) 副 7301 ◆集<br>) 副 7302 ◆業<br>) 副 7303 ◆業 | :初用当油<br>:務用食用酒<br>:務用みりん | 410.0          | 00 g<br>00 g<br>00 g  | 1.000                | 7,000          |
|                                                     |                                                                                                    |                          |                            |                        |                        |                            | 05/10<br>05/10      | ) 姿 7501 ◆フ<br>) 姿 7502 ◆共                | レーク用ビン<br>通ラベル            | 11. 0<br>10. 0 | 00本<br>00枚            |                      |                |
|                                                     |                                                                                                    |                          |                            |                        |                        |                            |                     |                                           |                           |                |                       |                      |                |
|                                                     |                                                                                                    |                          |                            |                        |                        |                            |                     |                                           |                           |                |                       |                      |                |
|                                                     |                                                                                                    |                          |                            |                        |                        |                            |                     |                                           |                           |                |                       |                      |                |
|                                                     |                                                                                                    |                          |                            |                        |                        |                            |                     |                                           |                           |                |                       |                      |                |
|                                                     |                                                                                                    |                          |                            |                        |                        |                            |                     |                                           |                           |                |                       |                      |                |
|                                                     |                                                                                                    |                          |                            |                        |                        |                            |                     |                                           |                           |                |                       |                      |                |
| 【合計】 10.000                                         |                                                                                                    | 1, 320. 00               | 00                         | 1.00                   |                        |                            |                     |                                           |                           |                |                       |                      |                |
|                                                     |                                                                                                    |                          |                            |                        |                        |                            |                     |                                           |                           |                |                       |                      |                |
|                                                     |                                                                                                    |                          |                            |                        |                        |                            |                     |                                           |                           |                |                       |                      |                |
|                                                     |                                                                                                    |                          |                            |                        |                        |                            |                     |                                           |                           |                |                       |                      |                |
|                                                     |                                                                                                    |                          |                            |                        |                        |                            |                     |                                           |                           |                |                       |                      |                |

オプション機能

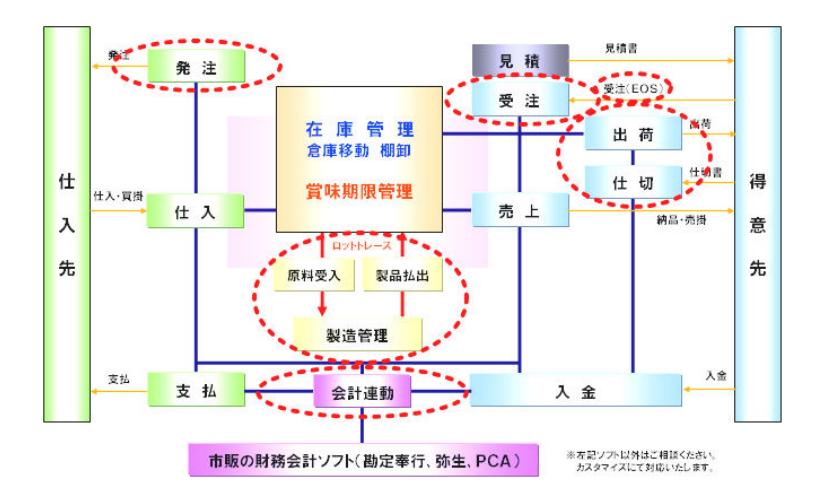

## ■オプション機能

#### 受·発注管理機能

#### ■受注伝票入力

受注伝票画面では、製品の受注内容を登録します。売上伝票に振替える事が可能ですので、2度出間を省く事ができます。

| 🗧 受注版票入力                                                                                                    | <ul> <li>         · 日 区         · 日 区         · 日 (         · 日 )         · 日 (         · 日 )         · 日 (         · 日 )         · 日 (         · 日 )         · 日 (         · 日 )         · 日 (         · 日 )         · 日 (         · 日 )         · 日 )         · 日 (         · 日 )         · 日 )         · 日 (         · 日 )         · 日 )         · 日 )         · 日 (         · 日 )         · 日 )         · 日 )         · 日 )         · 日 (         · 日 )         · 日 )         · 日 )         · 日 )         · 日 )         · 日 )         · 日 (         · 日 )         · 日 )         · 日 )         · 日 )         · 日 (         · 日 )         · 日 )         · 日 )         · 日 )         · 日 )         · 日 )         · 日 )         · 日 )         · 日 )         · 日 )         · 日 )         · 日 )         · 日 )         · 日 )         · 日 )         · 日 )         · 日           · 日           · 日           · 日           · 日           · 日           · 日           · 日           · 日           · 日           · 日           · 日           · 日           · 日         · 日         · 日</li></ul> |
|----------------------------------------------------------------------------------------------------|----------------------------------------------------------------------------------------------------|
| 登録         訂正         照金(細母盤)         直知区 分 受注         明細         出荷指示無         外税         逆戦取引不可           2012年06月15日         21         2012年06月15日         12         44         2012年06月15日         12         44         2012年06月15日         12         44         2012年06月15日         12         44         2012年06月15日         12         44         2012年06月15日         12         44         2012年06月15日         12         44         2012年06月15日         12         44         14         14         14         14         14         14         14         14         14         14         14         14         14         14         14         14         14         14         14         14         14         14         14         14         14         14         14         14         14         14         14         14         14         14         14         14         14         14         14         14         14         14         14         14         14         14         14         14         14         14         14         14         14         14         14         14         14         14         14         14         14         14<                                                                                                    | <sup>1</sup> (2) <sup>1</sup> (2)                                                                                                    |
| 売付加速3%時         4(952,288)         4(1)         生気45257         代気257         代気257         代気257         代気257         代気257         代気257         代気257         代気257         代気257         代気257         代気257         代気257         代気257         代気257         代気257         代気257         代気257         代気257         代気3,000         ビス,000         ビス,000 | 取出を発売     全額合計     分积合計     税込合計       後日のののの     ¥315,000     ¥35,000     ¥315,000       金融     主払     第24     第24       金融     東払     第24     第24       支払     第24     第24                                                                                                    |

#### ■発注伝票入力

発注伝票画面では、製品の発注内容を登録します。仕入伝票に振替える事が可能ですので、2度出間を省く事ができます。

| 第 第主伝票入力                                                                                                    | 😴 完上伝票入力                                                                                                    |                                                                                       |
|----------------------------------------------------------------------------------------------------|----------------------------------------------------------------------------------------------------|---------------------------------------------------------------------------------------|
| 登録]         訂正]         照会]         削除         20日線         問期         外税         未発注                                                                                                    | □ 直送<br>全禄 訂正 照金 削除<br>伝示形態本伝票 ▼ 取引回                                                                                                    | 区分 売掛 ▼ 末日線 明細 未請求 未入金 逆転取け不可                                                         |
| 発生日         伝素書号         発送予定日         入荷予定日         入荷予定日         入荷予定日         入荷予定日         入荷予定日         入荷予定日         2012年96月15日         2012年96月15日         2012年97115日         2012年97115日 | 売上日         伝票番号         受注伝票番号         該求日           2012年06月15日         16         27         2012年06月15日           修理地         10         10         27         2012年06月15日 | 送済予定日 出 荷 日 約 品 日<br>2012年07月3日 2012年06月15日 2012年0月15日<br>個社 00年1月15日 00年1月15日        |
| <u>支払先</u> 宮古市場 様 <sup>130</sup> 円 122 宮葉二課                                                                                                    | 102.00%<br>100.00%<br>ランク付け無し                                                                                                    | 配送会社         1         ヤマト運輸(元払)                                                      |
| 摘要                                                                                                    | 諸求先<br>1101 カワサキ 本社                                                                                                    | 機 担当者 101 佐藤                                                                          |
| 行 区 品 目 入数 合数 権数 消費税 課税区分     加 水 単位 取 品 単 体 全 類 応 亜                                                                                                    | 10201 パワリキショック 秋田駅前店<br>ご依頼主  家商食品株式会社                                                                                                    | (株) [3] [1] [1] [3] [3] [3] [3] [3] [3] [3] [3] [3] [3                                |
| 2201         ◆紅鮭原料         0.000         0         ¥         ¥         ¥         ¥         ¥         ¥         ¥         ¥         ¥         Y         Y                                                                                                    | 行区 品 目 注文番号<br>規 格 備 考 8                                                                                                    | 5 入 颜 合颜 箱颜 含 庫 名   產 地 名 原 価   消費 稅   概区分<br>単位   数 量   口ット番号   賞味期版 単 価   全 額   擁 要 |
|                                                                                                    | 1 1 7101 秋雄フレーク<br>1 1 1 1 1 1 1 1 1 1 1 1 1 1 1 1 1 1 1                                                                                                     | 40.000 2 1 ¥24.000.000 ¥1.400 外税 ▲                                                    |
|                                                                                                    |                                                                                                    |                                                                                       |
|                                                                                                    |                                                                                                    | 1830 # 01 A U B                                                                       |
|                                                                                                    |                                                                                                    | 1830年01月01日                                                                           |
|                                                                                                    |                                                                                                    |                                                                                       |
| 實掛金残高 ¥318,751,250 金額合計 外税合計 税込合計                                                                                                    | 売出金融高 ¥881.898 親 利                                                                                                    | ◆類会計 外指会計 指认会計                                                                        |
| ¥300,000 ¥15,000 ¥316,000                                                                                                    | 与信限度額 ¥4,000                                                                                                    | ¥28,000 ¥1,400 ¥23,400                                                                |
| - 伝藻めくり方向<br>                                                                                                    | 伝票めくり方向<br>( ) ( ) ( ) ( ) ( ) ( ) ( ) ( ) ( ) ( )                                                                                                    |                                                                                       |
|                                                                                                    |                                                                                                    |                                                                                       |
|                                                                                                    | 登録 選択 諸求 諸求                                                                                                    | 取消。終了                                                                                 |
| 撤要(最大8桁)を入力                                                                                                    | 配送会社コード(3桁)を入力                                                                                                    |                                                                                       |

#### ■受·発注実績資料

#### 受注実績一覧、受注残一覧/発注書、発注実績一覧、発注残一覧

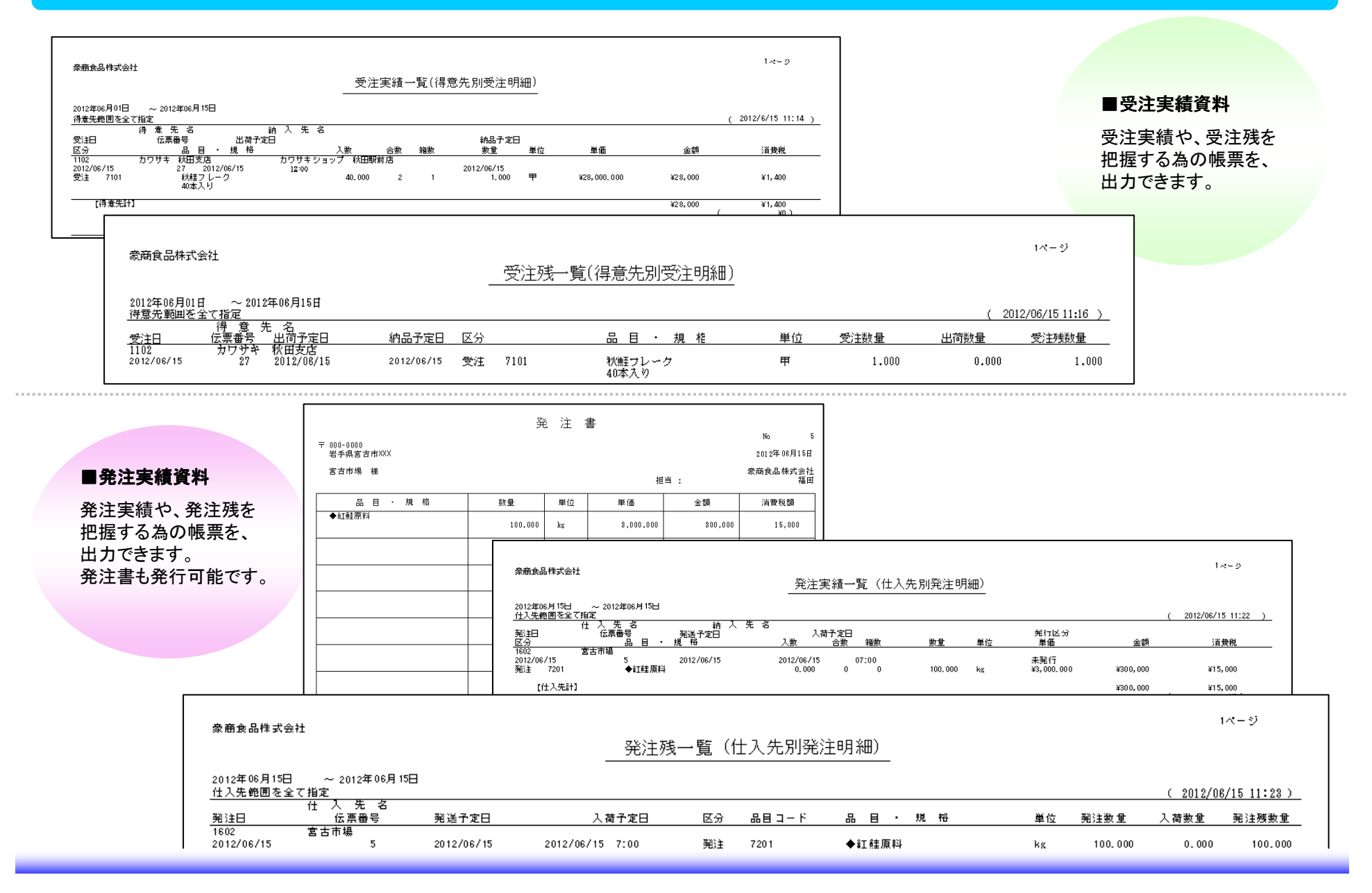

# ■オプション機能

### EOS機能

| 得意先コード、品目コードを外部コードと豪商上のコードを紐付けます。                               | センターから受信したデータを、豪商用データとして変換します。                                                                                                    |
|-----------------------------------------------------------------|----------------------------------------------------------------------------------------------------|
| 🥦 得意先変換情報 💿 🗉 💌                                                 | 🖉 EOSデータ取込み 🕞 🖻 📧                                                                                                    |
| 登録 ITE 前除         EOSセンタ         自社                             | 取込元                                                                                                    |
| - 統込み条件                                                         | EOSセンタ 自社                                                                                                    |
| <ul> <li>◎ 得意:</li> <li>登録,訂正) 削除</li> <li>EOSセンタ 自社</li> </ul> |                                                                                                    |
| 得意先名                                                            |                                                                                                    |
|                                                                 | 出力先                                                                                                    |
|                                                                 | 出力先 E O Sデータファイル C:¥G EOS DATA.dat                                                                                                    |
| 外部コード 品目3<br>9701 7101 秋蛙フレーク ▲                                 |                                                                                                    |
| 9702 7201 ◆紅葉原料3                                                |                                                                                                    |
|                                                                 | 取込 検索                                                                                                    |
|                                                                 | 出力先EOSデータファイル名を入力                                                                                                    |
|                                                                 |                                                                                                    |
|                                                                 |                                                                                                    |
|                                                                 |                                                                                                    |
| 外部コード (最大15桁) を入 登録 2000 1000 1000 1000 1000 1000 1000 100      |                                                                                                    |
| 外部コード(最大20桁)を入力                                                 |                                                                                                    |
|                                                                 |                                                                                                    |
|                                                                 |                                                                                                    |
|                                                                 | ● ● ● ● ● ● ● ● ● ● ● ● ● ● ● ● ● ● ●                                                                                                    |
|                                                                 | 受注目 伝票番号 出荷予定日 出荷予定時 納品予定日                                                                                                    |
|                                                                 | 2012年06月15日 27<br>2012年06月15日 12時 2012年06月15日<br>得美玩 1102 カワサキ 秋田支店 准 理学語 201 田中                                                                                                    |
|                                                                 | 部         部         部         部         部         部         部         部         1         製造ー課         1         製造         製造         部         1         製造         1         製造         1         製造         1         製造         1         製造         1         1         1         1         1         1         1         1         1         1         1         1         1         1         1         1         1         1         1         1         1         1         1         1         1         1         1         1         1         1         1         1         1         1         1         1         1         1         1         1         1         1         1         1         1         1         1         1         1         1         1         1         1         1         1         1         1         1         1         1         1         1         1         1         1         1         1         1         1         1         1         1         1         1         1         1         1         1         1 <th1< th=""> <th1< th=""> <th1< th=""> <th1< td=""></th1<></th1<></th1<></th1<> |
| 豪商用に変換したEOSナータを、受注伝票に振り替えます。                                    | 請求定         力ワサキ 本社         権権         加速           約入先         110201         力ワサキショップ 秋田駅前店         様                                                                                                    |
|                                                                 | 行区 品 目 入致 合数 縮数 原 価 消費税 課税区分 損 終 単位 助 長 単 価 全 類 摘頭                                                                                                    |
| 🕈 受注伝票振替                                                        | 11 1 101 秋鮭フレーク 40.000 2 1 ¥24,000.000 ¥1,400 外税 へ                                                                                                    |
| 振替EOSデータ指定                                                      | 40本入り 甲 1.000 ¥28,000 ¥28,000                                                                                                    |
| 振替 EOSデータファイル C:¥G EOS DATA.dat                                 |                                                                                                    |
|                                                                 |                                                                                                    |
| 間始受注伝画番号指定                                                      |                                                                                                    |
|                                                                 | 売掛金残高 ¥832,288 程 利 金額合計 外税合計 税込合計                                                                                                    |
| 第965文注伝示世ち / :目朝休世                                              | <u> 手信時保護税</u> ¥0 ¥4,000 ¥28,000 ¥1,400 ¥29,400                                                                                                    |
|                                                                 | 伝票めくり方向 (() () () () () () () () () () () () ()                                                                                                    |
| 振替                                                              |                                                                                                    |
|                                                                 |                                                                                                    |
|                                                                 | 伝票めくり方向: Shift+ファンクションキー                                                                                                    |

#### 

### ■オプション機能

#### 委託管理機能

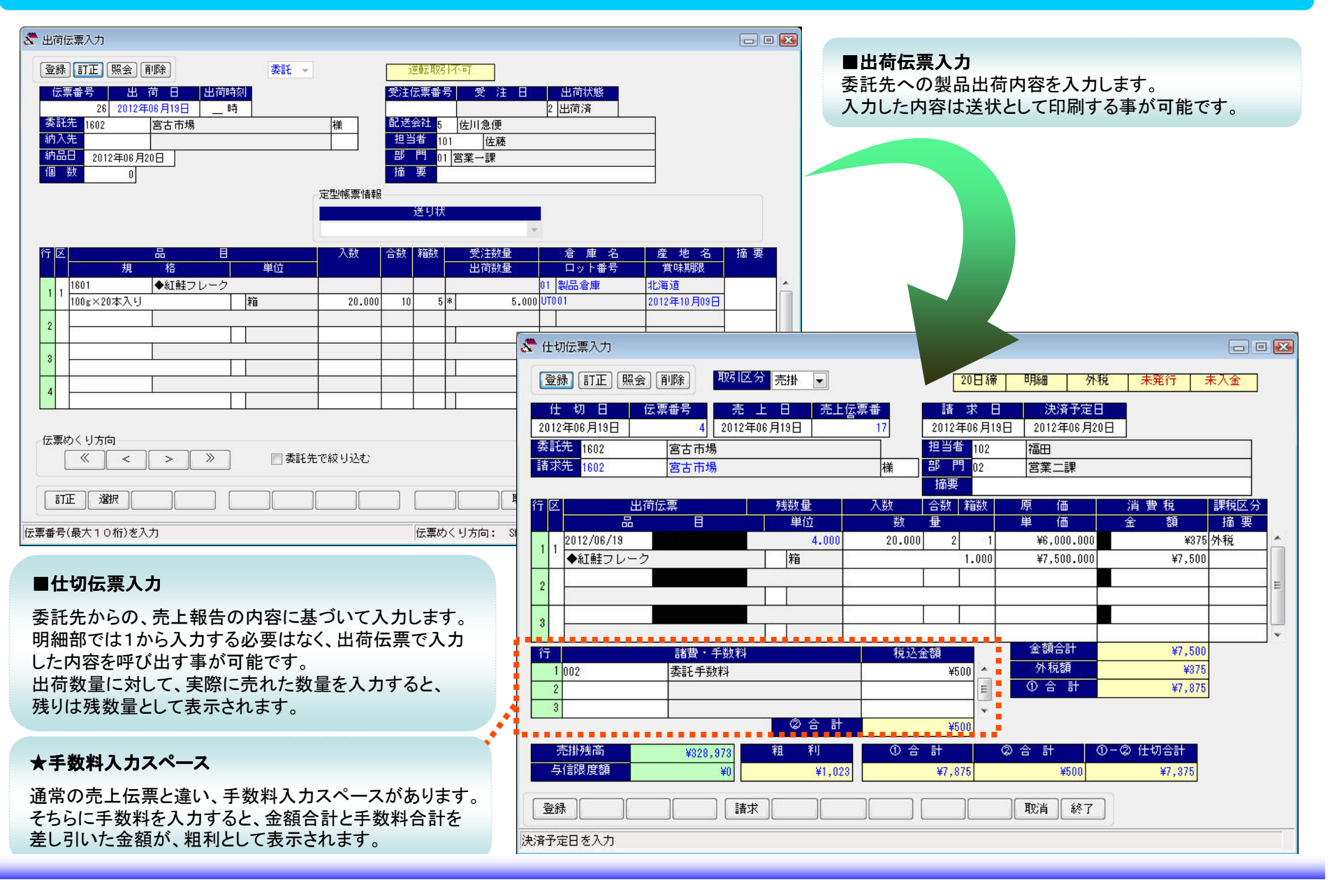

### ■委託実績資料

## 出荷実績一覧表、委託履歴一覧、委託先別品目一覧

| 豪商食品株式会社                                                                                              |                                                         |                 |                               |                                                  |                                     |                                      |                        |                                                                         | 1~~9                                 |                      |                                     |
|----------------------------------------------------------------------------------------------------|---------------------------------------------------------|-----------------|-------------------------------|--------------------------------------------------|-------------------------------------|--------------------------------------|------------------------|-------------------------------------------------------------------------|--------------------------------------|----------------------|-------------------------------------|
| atasat .∓.≅r ⊔.tt                                                                                     |                                                         | 出荷実績一覧表         | 長(出荷日)                        | 列)                                               |                                     |                                      |                        |                                                                         |                                      |                      | ■委託実績資料                             |
| 2012年06月01日 ~ 2012年06月<br>田荷日 品目<br>2012/06/19 1602<br>1601 ◆江雄フレーク<br>2012/06/19 1602<br>7101 秋雄フレーク | 月29日<br>変託先名<br><u>第100x×20本入り</u><br>宮古市場<br>40本入り     | 担 当 者 名<br>佐藤   | 伝票番<br>入数<br>20.000<br>40.000 | <mark>号 個数</mark><br>合数<br>6 0<br>10<br>8 0<br>2 | 摘要<br>箱数<br>5<br>1                  | <u>数重</u><br>5.(<br>1.(              | 単位 捕<br>000 箱<br>000 甲 | <u>(2012/6/</u><br>納入先名<br>要 <u>区分納品日</u><br>出荷2012/06/2<br>出荷2012/06/2 | <u>19 10:21 )</u><br>未出荷<br>20<br>20 |                      | 委託実績や、委託残を<br>把握する為の、帳票を<br>出力できます。 |
| 2012/06/19 12:00 1602<br>1101 ■フランクフル<br>2012/06/19 1602<br>7101 秋<br>【出商日1年数】                        | 宮古市場<br>トソーセージ 10本入り<br>宮古市場                            | 茹川<br>佐藤        | 3                             | 90<br>00                                         |                                     | 10.(                                 | 000 箱                  | 出荷 2012/06/2                                                            | 20                                   |                      |                                     |
|                                                                                                    | ★式会社                                                    |                 | 委託                            | 履歴一覧                                             | ī                                   |                                      |                        |                                                                         | 1.4-5                                | >                    |                                     |
| 2012年06月<br>- 登託为範囲<br>                                                                               | [0]日 ~2012年06月30日<br>間を全て稽定<br>委 記 先 名                  |                 |                               |                                                  |                                     |                                      |                        |                                                                         | ( 2012/06/19                         | 10:42 )              |                                     |
| 任切日<br>区分<br>1502<br>2012/06/19                                                                       |                                                         | 単位 単個           | <b>換量</b>                     |                                                  | 金額                                  | <b>消費税</b>                           | 出荷日                    | 出荷伝栗番号 出荷単位                                                             | 出荷数量                                 | 出切残数量                |                                     |
| 満上<br><u>単数料</u><br>【仕切印                                                                              | 1101 ガンヤイトーモン <sup>7</sup><br>00 <u>2 多託手委件</u><br>気業計】 | 箱 20,000.000    | 5.000                         | ¥100<br>-<br>¥99                                 | ),000<br>- <u>¥100 (</u><br>9,900 ( | ¥5, 000<br>-¥4 }<br>¥5, 000<br>-¥4 ) | 2012/06/1              | 9 29 76                                                                 | 10.000                               | 0.000                |                                     |
| 1602<br>2012/06/15<br>党上<br>手数件                                                                       | 宮古市場<br>9 6 2012/06/19 19<br>1601 ベ⊐ジャクワレーヤ<br>         | 箱 7,000.000     | 5.000                         | ¥35                                              | 5,000<br>VIIII (                    | ¥1.750                               | 2012/06/1              | 9 25 %6                                                                 | 5.000                                | 0.000                |                                     |
| 111.9<br>1602<br>2012/06/<br><u>港上</u><br>【仕切                                                         | 素商食品株式会社                                                |                 |                               |                                                  | 委託务                                 | E別品目                                 | 一覧(日                   | 月紀日)                                                                    |                                      |                      | 1ページ                                |
| 1602<br>2012/05/<br>速上                                                                                | 1602 宮古市場<br>1601 ◆和雄フレーク<br><del>東虹曲</del> ~~          | ~~~~            |                               |                                                  |                                     |                                      |                        |                                                                         |                                      |                      | ( <u>2012/6/19_10:46</u> )          |
| 141.9<br>1602<br>2012/06/                                                                             | <sub>英記元</sub><br><u>品目コード 品名・現</u> 格<br>1502 宮古市矮      | 担当者 出荷          | 3 伝票番号                        | 行区                                               | 入数                                  | 合数                                   | 箱数                     | <u>教量 単位</u>                                                            | <u>₽</u> ∎(k2)                       | 原價                   | <u> 残数量 単位 残重量 [kg]</u>             |
| 浅上<br>                                                                                                | 1501 ◆紅蛙フレーク<br>100g×20本入り                              | 2012/5/10<br>福田 | 1                             | 1 🖽                                              | 20.000                              | ę                                    | 3                      | 3.000 箱                                                                 | 0.005                                | ę, 000. Q            | 00 Z %8                             |
| iž j                                                                                                  |                                                         | 2012/5/14       | Z                             | 1 🖽                                              |                                     |                                      |                        | 5.000 箱                                                                 | Q.Q1Q                                | <del>6</del> ,000.00 | ⊃o 5,%a                             |
|                                                                                                    |                                                         |                 | 4                             | 1 🖽                                              |                                     |                                      |                        | 4.000 箱                                                                 | 0.005                                | 6,000.Q              | 00 4 箱                              |
|                                                                                                    |                                                         |                 | 13                            | 1 🖽                                              |                                     |                                      |                        | 3.000 箱                                                                 | 0.005                                | 6,000.Q              | 20 3 箱                              |
|                                                                                                    |                                                         |                 | 14                            | 1 🖽                                              |                                     |                                      |                        | 2.000 箱                                                                 | 0.004                                | 6,000.Q              | 00 Z 216                            |
|                                                                                                    |                                                         |                 |                               |                                                  |                                     | 品目計                                  |                        | 17.000                                                                  | 0.034                                |                      | 16 0.032                            |

#### ■オプション機能

#### 仕訳機能(会計ソフトへのデータ出力)

会計ソフトのフォーマットや、科目を設定します。

#### 🦉 仕訳台帳 8 仕訳変換情報登録 - • 🔀 - • 🔀 売上伝票 | 仕入伝票 | 入金伝票 | 支払伝票 変換対象 貸方・借方 伝票区分 辅助科目 登録件数 勘定科目 補助科目転記 売上伝票 💌 貸方 ▼ 売上 Π 売上高(700) 請求先 -借方科目の設定 名称を転記 名称 内部コード 外部コード 入金区分 勘定科目 補助科目 データフォーマット 1011001 カワサキ 本社 1101 現金 現金(100) 請求先 弥生会計 1103 ㈱メルシー 小切手 当座預金(110) 取扱銀行 ㈱エーアールイーカムバニー 1104 一部門出ナ 振込 普通預金(115) 取扱銀行 春山㈱ 1105 部門管理なし 手形 受取手形(140) 取扱銀行 フードセンター 1601 宮古市場 1602 相殺 売上高(700) 請求先 値引 売上値引高(707) 請求先 • 手数料 支払手数料(766) 請求先 • その他 小口現金(101) 請求先 • 貸方科目の設定 掛売上 売掛金(142) ☑ 補助科目に請求先を使用する 登録 取消 終了 登録 展開 取消 終了 フォーマット形式を選択 振替形式や日付範囲などを指定し、テキスト出力します。 出力されたデータの結果リストが表示されます。(印刷も可能です。) (出力したデータを、会計ソフト側で取り込みます。) 🕈 自動仕訳 🖑 自動仕訳結果 - • 🔀 伝番 日付 借方勘定科目 貸方勘定科目 貸方補助科目 借方部門 信方補助科目 信方税区分 借方金額 貸方部門 貸方税区分 http://www.philogram.philogram.philogr 97999 4899 12000 600 274383 -10953 13168 1167952 58395 184 9 カフザキ 本社 対象外 対象外 1 2012/20571 2 2012/20571 2 2012/20571 2 2012/20571 2 2012/20571 3 2012/20571 3 2012/20571 3 2012/20571 3 2012/20571 5 2012/20571 6 2012/20571 6 2012/20571 9 2012/20574 9 2012/20574 9 売上高(700) 仮受消費程(440 売上高(700) 仮受消費税(440 フードセンター (対対対対対対対対対対対対対対対対対対対対対対対対対対対対対対対対対対 和暦 面暦 振替転記形式 合計転記 -宮古市場 宮古市場 売上高(700) 依更完)常費相(440) 度計金(405) 度計金(405) 度計金(405) 度計金(405) 度計金(405) 度計金(405) 度計金(405) 度計金(405) 度計金(405) 度計金(405) 度計金(405) 度計金(405) 売計金(405) 売目 売目 売(405) 売目 売(405) 売(405) 売目 売(405) 売(405) 振替範囲 2012年04月01日 ~ 2012年04月30日 正木食品工業時 売上伝票 振り替える • 制宝食 60601880 31300922 153098748 7654931 303525000 15176250 200 200 200 90 1000 1000 500 500 500 3000 200 仕入伝票 振り替える • 山元パッケージ 入金伝票 振り替える 宮古市場 支払伝票 振り替える -岩山銀行 岩山銀行 特エーアールイ 岩山銀行 岩山銀行 岩山銀行 岩山銀行 岩山銀行 開始伝票番号 1 注)入金伝票、及び支払伝票は振替転記形式 に関わらず、明細形式で転記されます。 翁エーアールイ (仕訳データ指定) ED房J 閉じる ファイル名 D:¥kaikei001.TXT 履歴 取消 終了 実行

必要に応じて、豪商コードと、出力先の会計ソフトのコードを紐付けます。

#### ■その他

豪商パッケージの詳細・販売に関するお問合せ・資料請求は

- > 会社名
  - > システム計画株式会社
- ▶ 担当部署
  - ▶ システム開発部 豪商プロジェクト
- ▶ 電話番号
  - ► 03-3635-7246
- ▶ 電子メール
  - gosho@skei.co.jp
- ▶ ホームページ
  - http://www.skei.co.jp